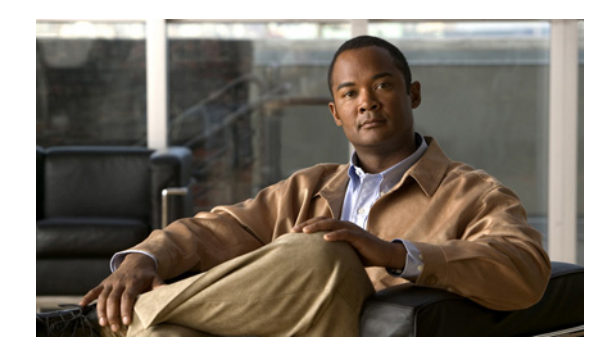

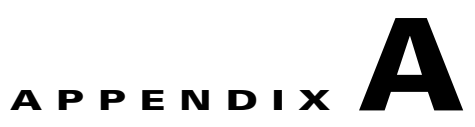

# **User Interface Reference**

This chapter is a reference for Identity Services Engine (ISE) user interface elements, and covers the following main elements:

- Operations, page A-1
- Policy, page A-54
- Administration, page A-58

# **Operations**

This section covers the following subtabs:

- Authentications, page A-1
- Alarms, page A-3
- Reports, page A-15
- Troubleshoot, page A-40

# **Authentications**

Go to **Operations > Authentications** to display the Authentications page. Authentications data categories are described in the following table.

| <u> </u> |                                                                                                    |
|----------|----------------------------------------------------------------------------------------------------|
| Option   | Description                                                                                                    |
| Time     | Shows the time that the log was received by the monitoring and troubleshooting collection agent. This column is required and cannot be deselected.                                                                    |
| Status   | Shows if the authentication was successful or a failure. This column is required<br>and cannot be deselected. Green is used to represent passed authentications. Red<br>is used to represent failed authentications.  |
| Details  | Brings up a report when you click the magnifying glass icon, allowing you to drill down and view more-detailed information on the selected authentication scenario. This column is required and cannot be deselected. |
| Username | Shows the username that is associated with the authentication.                                                                                                    |

Table A-1 Authentications

| Option             | Description                                                               |
|--------------------|---------------------------------------------------------------------------|
| Calling Station ID | Shows the unique identifier for an endpoint, usually a MAC or IP address. |
| IP Address         | Shows the IP address of the endpoint device.                              |
| NAD                | IP address of the network access device.                                  |

Optionally, you can choose to show the following categories:

 Table A-2
 Optional Authentications Categories

| Option                  | Description                                                                                                    |
|-------------------------|----------------------------------------------------------------------------------------------------|
| Server                  | Indicates the policy service ISE node from which the log was generated.                                                                                                    |
| NAS Port ID             | Network access server (NAS) port at which the endpoint is connected.                                                                                                    |
| Failure Reason          | Shows a detailed reason for failure, if the authentication failed.                                                                                                    |
| SGA Security Group      | Shows a security profile for the authentication.                                                                                                    |
| Authorization Profiles  | Shows an authorization profile that was used for authentication.                                                                                                    |
| Auth Method             | Shows the authentication method that is used by the RADIUS protocol, such as Microsoft Challenge Handshake Authentication Protocol version 2 (MSCHAPv2), IEE 802.1x or dot1x, and the like. |
| Authentication Protocol | Shows the authentication protocol used, such as Protected<br>Extensible Authentication Protocol (PEAP), Extensible<br>Authentication Protocol (EAP), and the like.                          |
| SGA Security Group      | Shows the trust group that is identified by the authentication log.                                                                                                    |
| Identity Group          | Shows the identity group that is assigned to the user or endpoint, for which the log was generated.                                                                                         |
| Posture Status          | Shows the status of posture validation and details on the authentication.                                                                                                    |

# Alarms

This section covers the following:

- Alarms Inbox, page A-3
- Rules, page A-5
- Schedules, page A-14

# **Alarms Inbox**

This section covers the following:

- Inbox, page A-3
- Edit > Alarm, page A-4
- Edit > Status, page A-4

### Inbox

The **Operations > Alarms > Inbox** options are as follows:

| Option      | Description                                                                                                    |
|-------------|----------------------------------------------------------------------------------------------------|
| Severity    | Display only. Indicates the severity of the associated alarm. Options are:                                                                 |
|             | • Critical                                                                                                    |
|             | • Warning                                                                                                    |
|             | • Info                                                                                                    |
| Name        | Indicates the name of the alarm. Click to display the Alarms: Properties page and edit the alarm.                                          |
| Time        | <i>Display only.</i> Indicates the time of the associated alarm generation in the format <i>Ddd Mmm dd hh:mm:ss timezone yyyy</i> , where: |
|             | • Ddd = Sun, Mon, Tue, Wed, Thu, Fri, Sat.                                                                                                 |
|             | • Mmm = Jan, Feb, Mar, Apr, May, Jun, Jul, Aug, Sep, Oct, Nov, Dec.                                                                        |
|             | • dd = Day of the month, from 01 to 31.                                                                                                    |
|             | • hh = Hour of the day, from 00 to 23.                                                                                                    |
|             | • mm = Minute of the hour, from 00 to 59.                                                                                                  |
|             | • ss = Second of the minute, from 00 to 59.                                                                                                |
|             | • <i>timezone</i> = The time zone.                                                                                                    |
|             | • yyyy = A four-digit year.                                                                                                    |
| Cause       | Display only. Indicates the cause of the alarm.                                                                                            |
| Assigned To | Display only. Indicates who is assigned to investigate the alarm.                                                                          |

### Table A-3 Inbox

| Option | Description                                                                                                    |
|--------|----------------------------------------------------------------------------------------------------|
| Status | Display only. Indicates the status of the alarm. Options are:                                                                                                   |
|        | • New—The alarm is new.                                                                                                    |
|        | • Acknowledged—The alarm is known.                                                                                                    |
|        | • Closed—The alarm is closed.                                                                                                    |
| Edit   | Check the check box next to the alarm that you want to edit, and click <b>Edit</b> to edit the status of the alarm and view the corresponding report.           |
| Close  | Check the check box next to the alarm that you want to close, and click <b>Close</b> to close the alarm. You can enter closing notes before you close an alarm. |
|        | <b>Note</b> Closing an alarm only removes the alarm. It does not delete the alarm.                                                                              |
| Delete | Check the check box next to the alarm that you want to delete, and click <b>Delete</b> to delete the alarm.                                                     |

### Table A-3 Inbox (continued)

### Edit > Alarm

Click **Edit** on the Inbox to bring up this page that provides information on the event that triggered the alarm. You cannot edit any of the fields in the Alarm tab. The options are shown in the following table.

| Option       | Description                                                                                                    |
|--------------|----------------------------------------------------------------------------------------------------|
| Occurred At  | Date and time when the alarm was triggered.                                                                                               |
| Cause        | The event that triggered the alarm.                                                                                                    |
| Detail       | Additional details about the event that triggered the alarm. ISE usually lists the counts of items that exceeded the specified threshold. |
| Report Links | Wherever applicable, one or more hyperlinks are provided to the relevant reports that allow you to further investigate the event.         |
| Threshold    | Information on the threshold configuration.                                                                                               |

### Table A-4 Edit Alarm

### Edit > Status

Click **Edit** on the Inbox to bring up this page that allows you to edit the status of the alarm and add a description to track the event. The options are shown in the following table.

| Option      | Description                                                                                                    |
|-------------|----------------------------------------------------------------------------------------------------|
| Status      | Status of the alarm. When an alarm is generated, its status is New. After you view the alarm, change the status of the alarm to Acknowledged or Closed to indicate the current status of the alarm. |
| Assigned To | (Optional) Specify the name of the user to whom this alarm is assigned.                                                                                                    |
| Notes       | (Optional) Enter any additional information about the alarm that you want to record.                                                                                                    |

### Table A-5 Edit Status

## Rules

Click **Operations > Alarms > Rules** to specify parameters for the following alarm rules:

- Passed Authentications, page A-6
- Failed Authentications, page A-8
- Authentication Inactivity, page A-9
- ISE Configuration Changes, page A-9
- ISE System Diagnostics, page A-10
- ISE Process Status, page A-10
- ISE System Health, page A-11
- ISE AAA Health, page A-11
- Authenticated But No Accounting Start, page A-12
- Unknown NAD, page A-12
- External DB Unavailable, page A-13
- RBACL Drops, page A-13
- NAD-Reported AAA Downtime, page A-14

### **Passed Authentications**

Modify the fields described in the following table, to create a threshold with the passed authentication criteria.

| Option                 | Description                                                                                                    |
|------------------------|----------------------------------------------------------------------------------------------------|
| Passed Authentications | Greater than <i><count></count></i> <b><occurrences< b="">   %&gt; in the past <i><time></time></i> <b><minutes< b="">  <br/><i>Hours&gt;</i> for a <i><object></object></i>, where:</minutes<></b></occurrences<></b>                                       |
|                        | • <i><count></count></i> values can be the absolute number of occurrences or percent. Valid values are:                                                                                                    |
|                        | - <i>count</i> must be in the range 0 to 99 for greater than.                                                                                                    |
|                        | - <i>count</i> must be in the range 1 to 100 for lesser than.                                                                                                    |
|                        | • <b><occurrences< b="">   % &gt; value can be occurrences or %.</occurrences<></b>                                                                                                    |
|                        | • <i><time></time></i> values can be 1 to 1440 minutes, or 1 to 24 hours.                                                                                                    |
|                        | • <minutes hours> value can be Minutes or Hours.</minutes hours>                                                                                                    |
|                        | • <i><object></object></i> values can be any of the following:                                                                                                    |
|                        | – ISE Instance                                                                                                    |
|                        | – User                                                                                                    |
|                        | – Identity Group                                                                                                    |
|                        | – Device IP                                                                                                    |
|                        | – Identity Store                                                                                                    |
|                        | – Allowed Protocol                                                                                                    |
|                        | – NAD Port                                                                                                    |
|                        | – AuthZ Profile                                                                                                    |
|                        | – AuthN Method                                                                                                    |
|                        | – EAP AuthN                                                                                                    |
|                        | – EAP Tunnel                                                                                                    |
|                        | <b>Note</b> In a distributed deployment, if there are two instances, the count is calculated as an absolute number or as a percentage for each of the instances. An alarm is triggered only when the individual count of any instance exceeds the threshold. |
| Filter                 |                                                                                                    |
| ISE Instance           | Choose a valid ISE instance for the threshold.                                                                                                    |
| User                   | Choose or enter a valid username for the threshold.                                                                                                    |
| Identity Group         | Choose a valid identity group name for the threshold.                                                                                                    |
| Device Name            | Choose a valid device name for the threshold.                                                                                                    |
| Device IP              | Choose or enter a valid device IP address for the threshold.                                                                                                    |
| Device Group           | Choose a valid device group name for the threshold.                                                                                                    |

Choose a valid identity store name for the threshold.

Table A-6Passed Authentications

**Identity Store** 

| Option           | Description                                                                                                    |
|------------------|----------------------------------------------------------------------------------------------------|
| Allowed Protocol | Choose a valid allowed protocol name for the threshold.                                                           |
| MAC Address      | Choose or enter a valid MAC address for the threshold. This filter is available only for RADIUS authentications.  |
| NAD Port         | Choose a port for the network device for the threshold. This filter is available only for RADIUS authentications. |
| AuthZ Profile    | Choose an authorization profile for the threshold. This filter is available only for RADIUS authentications.      |
| AuthN Method     | Choose an authentication method for the threshold. This filter is available only for RADIUS authentications.      |
| EAP AuthN        | Choose an EAP authentication value for the threshold. This filter is available only for RADIUS authentications.   |
| EAP Tunnel       | Choose an EAP tunnel value for the threshold. This filter is available only for RADIUS authentications.           |
| Protocol         | Configure the protocol that you want to use for your threshold.                                                   |

### Table A-6 Passed Authentications (continued)

### **Failed Authentications**

Modify the fields described in the following table, to create a threshold with the passed authentication criteria.

| Option                 | Description                                                                                                    |
|------------------------|----------------------------------------------------------------------------------------------------|
| Failed Authentications | Greater than <i><count></count> &lt;</i> <b>occurrences</b> <i> </i> % <i>&gt;</i> in the past <i><time></time></i><br><i><minutes< i=""> <i>Hours&gt;</i> for a <i><object></object></i>, where:</minutes<></i>                                                       |
|                        | • <i><count></count></i> values can be the absolute number of occurrences or percent. Valid values must be in the range 0 to 99.                                                                                                    |
|                        | • <occurrences %=""  =""> value can be occurrences or %.</occurrences>                                                                                                    |
|                        | • <i><time></time></i> values can be 1 to 1440 minutes, or 1 to 24 hours.                                                                                                    |
|                        | • <minutes hours=""> value can be Minutes or Hours.</minutes>                                                                                                    |
|                        | • <i><object></object></i> values can be any of the following:                                                                                                    |
|                        | – ISE Instance                                                                                                    |
|                        | – User                                                                                                    |
|                        | – Identity Group                                                                                                    |
|                        | – Device IP                                                                                                    |
|                        | – Identity Store                                                                                                    |
|                        | – Allowed Protocol                                                                                                    |
|                        | – NAD Port                                                                                                    |
|                        | – AuthZ Profile                                                                                                    |
|                        | – AuthN Method                                                                                                    |
|                        | – EAP AuthN                                                                                                    |
|                        | – EAP Tunnel                                                                                                    |
|                        | <b>Note</b> In a distributed deployment, if there are two instances, the count is calculated as an absolute number or as a percentage for each of the instances. An alarm is triggered only when the individual count of any instance exceeds the specified threshold. |
| Filter                 |                                                                                                    |
| Failure Reason         | Enter a valid failure reason name for the threshold.                                                                                                    |
| ISE Instance           | Choose a valid ISE instance for the threshold.                                                                                                    |
| User                   | Choose or enter a valid username for the threshold.                                                                                                    |
| Identity Group         | Choose a valid identity group name for the threshold.                                                                                                    |
| Device Name            | Choose a valid device name for the threshold.                                                                                                    |
| Device IP              | Choose or enter a valid device IP address for the threshold.                                                                                                    |
| Device Group           | Choose a valid device group name for the threshold.                                                                                                    |
| Identity Store         | Choose a valid identity store name for the threshold.                                                                                                    |
| Allowed Protocol       | Choose a valid allowed protocol name for the threshold                                                                                                    |

This filter is available only for RADIUS authentications.

Table A-7Failed Authentications

MAC Address

| Option        | Description                                                     |
|---------------|-----------------------------------------------------------------|
| NAD Port      | This filter is available only for RADIUS authentications.       |
| AuthZ Profile | This filter is available only for RADIUS authentications.       |
| AuthN Method  | This filter is available only for RADIUS authentications.       |
| EAP AuthN     | This filter is available only for RADIUS authentications.       |
| EAP Tunnel    | This filter is available only for RADIUS authentications.       |
| Protocol      | Configure the protocol that you want to use for your threshold. |

### Table A-7 Failed Authentications (continued)

### **Authentication Inactivity**

Define threshold criteria based on authentications that are inactive, modifying the following fields necessary.

| Option       | Description                                |
|--------------|--------------------------------------------|
| ISE Instance | Choose a valid instance for the threshold. |
| Device       | Choose a valid device for the threshold.   |
| Protocol     | Choose the protocol for threshold.         |
| Inactive for | Select one of the following options:       |
|              | • Hours—Number of hours, from 1 to 744.    |
|              | • Days—Number of days, from 1 to 31.       |

### Table A-8Authentication Inactivity

### **ISE Configuration Changes**

Define threshold criteria based on system diagnostics in the ISE instance.

Table A-9ISE Configuration Changes

| Option        | Description                                                                                                    |
|---------------|----------------------------------------------------------------------------------------------------|
| Administrator | Choose a valid administrator username for the threshold.                                                                                                    |
| Object Name   | Enter the name of the object for the threshold.                                                                                                    |
| Object Type   | Choose a valid object type for the threshold.                                                                                                    |
| Change        | <ul> <li>Select a administrative change for the threshold:</li> <li>Any</li> <li>Create—Includes "duplicate" and "edit" administrative actions.</li> <li>Update</li> <li>Delete</li> </ul> |
| Filter        |                                                                                                    |
| ISE Instance  | Choose a valid ISE instance for the threshold.                                                                                                    |

## **ISE System Diagnostics**

Define threshold criteria based on system diagnostics in the ISE instance.

Table A-10ISE System Diagnostics

| Option                | Description                                                                                                    |
|-----------------------|----------------------------------------------------------------------------------------------------|
| Severity at and above | Choose the severity level for the threshold. This setting captures the indicated severity level and those that are higher within the threshold: |
|                       | • Fatal                                                                                                    |
|                       | • Error                                                                                                    |
|                       | • Warning                                                                                                    |
|                       | • Info                                                                                                    |
|                       | • Debug                                                                                                    |
| Message Text          | Enter the message text for the threshold. Maximum character limit is 1024.                                                                      |
| Filter                |                                                                                                    |
| ISE Instance          | Choose a valid ISE instance for the threshold.                                                                                                  |

### **ISE Process Status**

Define rule criteria based on ISE process status.

|--|

| Option                   | Description                                                              |
|--------------------------|--------------------------------------------------------------------------|
| Monitor Processes        |                                                                          |
| ISE Database             | Adds the ISE database to the configuration.                              |
| ISE Database Listener    | Adds the ISE management to the configuration.                            |
| ISE Application server   | Adds the ISE runtime to the configuration.                               |
| ISE M&T Session          | Monitors this process. If this process goes down, an alarm is generated. |
| ISE M&T Log Collector    | Monitors this process. If this process goes down, an alarm is generated. |
| ISE M&T Alert Process    | Monitors this process. If this process goes down, an alarm is generated. |
| ISE M&T Log<br>Processor | Monitors this process. If this process goes down, an alarm is generated. |
| Filter                   |                                                                          |
| ISE Instance             | Choose a valid ISE instance for the threshold.                           |

# **ISE System Health**

Define threshold criteria for ISE system health.

| Table A-12 | ISE System Health |
|------------|-------------------|
|------------|-------------------|

| Option                     | Description                                                                                                    |
|----------------------------|----------------------------------------------------------------------------------------------------|
| Average over the past      | Select the amount of time, where <min> minutes values are: 15, 30, 45, 60</min>                                                |
| СРИ                        | Enter the percentage of CPU usage. The valid range is from 1 to 100.                                                           |
| Memory                     | Enter the percentage of memory usage (greater than or equal to the specified value). The valid range is from 1 to 100.         |
| Disk I/O                   | Enter the percentage of disk usage (greater than or equal to the specified value). The valid range is from 1 to 100.           |
| Disk Space Used/opt        | Enter the percentage of /opt disk space (greater than or equal to the specified value). The valid range is from 1 to 100.      |
| Disk Space Used/local disk | Enter the percentage of local disk space (greater than or equal to the specified value). The valid range is from 1 to 100.     |
| Disk Space Used/           | Enter the percentage of the / disk space (greater than or equal to the specified value). The valid range is from 1 to 100.     |
| Disk Space Used/tmp        | Enter the percentage of temporary disk space (greater than or equal to the specified value). The valid range is from 1 to 100. |
| Filter                     | ·                                                                                                    |
| ISE Instance               | Choose a valid ISE instance.                                                                                                   |

### **ISE AAA Health**

Define threshold criteria for ISE AAA Health.

### Table A-13 ISE AAA Health

| Option                | Description                                                                                                    |
|-----------------------|----------------------------------------------------------------------------------------------------|
| Average over the past | Select the amount of time, where <min> minutes values are: 15, 30, 45, 60</min>                                                           |
| RADIUS Throughput     | Enter the number of RADIUS transactions per second (lesser than or equal to the specified value). The valid range is from 1 to 9999999.   |
| RADIUS Latency        | Enter the number in milliseconds for RADIUS latency (greater than or equal to the specified value). The valid range is from 1 to 9999999. |
| Filter                |                                                                                                    |
| ISE Instance          | Choose a valid ISE instance for the threshold.                                                                                            |

### Authenticated But No Accounting Start

Define the threshold rule criteria for a specified number of authenticated sessions for a device IP

 Table A-14
 Authentication But No Accounting Start

| Option                                                                                                    | Description                                                                   |  |
|----------------------------------------------------------------------------------------------------|-------------------------------------------------------------------------------|--|
| More than <i><num></num></i> authenticated<br>sessions in the past 15 minutes,<br>where accounting start event has not<br>been received for a Device IP | <i><num></num></i> —A count of authenticated sessions in the past 15 minutes. |  |
| Filter                                                                                                    |                                                                               |  |
| Device IP                                                                                                    | Choose or enter a valid device IP address.                                    |  |

### **Unknown NAD**

Define threshold criteria based on authentications that have failed because of an unknown NAD.

| Option            | Description                                                                                                    |
|-------------------|----------------------------------------------------------------------------------------------------|
| Unknown NAD count | Greater than <i><num></num></i> in the past <i><time> <minutes< i=""> <i>Hours&gt;</i> for a <i><object></object></i>, where:</minutes<></time></i> |
|                   | • <i><num></num></i> values can be any five-digit number greater than or equal to zero (0).                                                         |
|                   | • <i><time></time></i> values can be 1 to 1440 minutes, or 1 to 24 hours.                                                                           |
|                   | • <minutes hours> value can be Minutes or Hours.</minutes hours>                                                                                    |
|                   | • <i><object></object></i> values can be:                                                                                                    |
|                   | – ISE Instance                                                                                                    |
|                   | – Device IP                                                                                                    |
| Filter            |                                                                                                    |
| ISE Instance      | Choose a valid ISE instance.                                                                                                    |
| Device IP         | Choose or enter a valid device IP address .                                                                                                    |
| Protocol          | Select a protocol for the threshold. Valid options are: RADIUS                                                                                      |

Table A-15 Unknown NAD

## **External DB Unavailable**

Define threshold criteria based on an external database that ISE is unable to connect to.

| Option                  | Description                                                                                                    |
|-------------------------|----------------------------------------------------------------------------------------------------|
| External DB Unavailable | <pre><percent count> greater than <num> in the past <time> <minutes hours> for a <object>, where:</object></minutes hours></time></num></percent count></pre> |
|                         | • <percentlcount> value can be Percent or Count.</percentlcount>                                                                                              |
|                         | • <i><num></num></i> values can be any one of the following:                                                                                                  |
|                         | - 0 to 99 for percent                                                                                                    |
|                         | - 0 to 99999 for count                                                                                                    |
|                         | • <i><time></time></i> values can be 1 to 1440 minutes, or 1 to 24 hours.                                                                                     |
|                         | • <minutes hours> value can be Minutes or Hours.</minutes hours>                                                                                              |
|                         | • <i><object></object></i> values can be:                                                                                                    |
|                         | – ISE Instance                                                                                                    |
|                         | – Identity Store                                                                                                    |
| Filter                  |                                                                                                    |
| ISE Instance            | Choose a valid ISE instance.                                                                                                    |
| Identity Group          | Choose a valid identity group name.                                                                                                    |
| Identity Store          | Choose a valid identity store name.                                                                                                    |
| Allowed Protocol        | Choose a valid allowed protocol name.                                                                                                    |
| Protocol                | Select a protocol. Valid options are: RADIUS                                                                                                    |

Table A-16External DB Unavailable

## **RBACL** Drops

Define the RBACL Drops threshold.

Table A-17 RBACL Drops

| Option      | Description                                                                                                    |
|-------------|----------------------------------------------------------------------------------------------------|
| RBACL drops | Greater than <i><num></num></i> in the past <i><time> <minutes< i=""> <i>Hours&gt;</i> by a <i><object></object></i>, where:</minutes<></time></i> |
|             | • <i><num></num></i> values can be any five-digit number greater than or equal to zero (0).                                                        |
|             | • <i><time></time></i> values can be 1 to 1440 minutes, or 1 to 24 hours.                                                                          |
|             | • <minutes hours=""> value can be Minutes or Hours.</minutes>                                                                                      |
|             | • <i><object></object></i> values can be:                                                                                                    |
|             | – NAD                                                                                                    |
|             | – SGT                                                                                                    |
|             | – DGT                                                                                                    |
|             | – DST_IP                                                                                                    |

| Option         | Description                                     |
|----------------|-------------------------------------------------|
| Filter         |                                                 |
| Device IP      | Choose or enter a valid device IP address.      |
| SGT            | Choose or enter a valid source group tag.       |
| DGT            | Choose or enter a valid destination group tag.  |
| Destination IP | Choose or enter a valid destination IP address. |

| Table A-17 | RBACL Drop | s (continued) |
|------------|------------|---------------|
|------------|------------|---------------|

### **NAD-Reported AAA Downtime**

Define threshold criteria based on the AAA downtime that a network access device reports.

Table A-18 NAD-Reported AAA Downtime

| Option Description |                                                                                                    |  |
|--------------------|----------------------------------------------------------------------------------------------------|--|
| AAA down           | Greater than <i><num></num></i> in the past <i><time> <minutes< i=""> <i>Hours&gt;</i> by a <i><object></object></i>, where:</minutes<></time></i> |  |
|                    | • <i><num></num></i> values can be any five-digit number greater than or equal to zero (0).                                                        |  |
|                    | • <i><time></time></i> values can be 1 to 1440 minutes, or 1 to 24 hours.                                                                          |  |
|                    | • <minutes hours> value can be Minutes or Hours.</minutes hours>                                                                                   |  |
|                    | • <i><object></object></i> values can be:                                                                                                    |  |
|                    | – Device IP                                                                                                    |  |
|                    | - Device Group                                                                                                    |  |
| Filter             |                                                                                                    |  |
| ISE Instance       | Choose a valid ISE instance.                                                                                                    |  |
| Device IP          | Choose or enter a valid device IP address.                                                                                                    |  |
| Device Group       | Choose a valid device group name                                                                                                    |  |

# Schedules

Click **Operations > Alarms > Schedules** to establish schedules for alarm rules.

| Option       | Description                                                                         |
|--------------|-------------------------------------------------------------------------------------|
| Filter       | Enter a text string on which to filter for a schedule.                              |
| Go           | Click to filter on the text string.                                                 |
| Clear Filter | Click to clear the filter field.                                                    |
| Name         | The name of the schedule. Click the name link to view and/or edit schedule details. |
| Description  | Description of the schedule.                                                        |

### Table A-19Schedules

| Option | Description                                                                                                    |  |  |
|--------|----------------------------------------------------------------------------------------------------|--|--|
| Create | Click to create a new schedule. Specify the following:                                                                                                    |  |  |
|        | • Name                                                                                                    |  |  |
|        | • Description                                                                                                    |  |  |
|        | • Schedule—Click a square to select/deselect that hour.                                                                                                    |  |  |
|        | • Select All—Click to select all hours.                                                                                                    |  |  |
|        | • Clear All—Click to clear all selected hours.                                                                                                    |  |  |
|        | • Undo All—Click to clear all fields on this page.                                                                                                    |  |  |
|        | • Submit—Click to create the schedule.                                                                                                    |  |  |
|        | • Cancel—Click to cancel to exit without saving the schedule.                                                                                                    |  |  |
| Edit   | Select a schedule and click Edit to make changes to the schedule.<br>Edit options are the same as the Create options.                                                            |  |  |
| Delete | Select a schedule and click Delete to delete the schedule. Confirm<br>you choice by clicking Yes in the Confirm Deletion dialog, or No to<br>exit without deleting the schedule. |  |  |

| Table A-19 | Schedules (continued |
|------------|----------------------|
| Table A-19 | Schedules (continued |

# **Reports**

This section covers the following user interface elements:

- Catalog, page A-15
- Favorites, page A-23
- Report Context Menus, page A-23
- Data Formatting, page A-26
- Filters, page A-38

# Catalog

Select **Operations > Reports > Catalog.** Preconfigured system reports are grouped in categories, as shown in Report Type by Category, page A-15.

## **Report Type by Category**

| nuble A 20 nepolit type by Outegoly |
|-------------------------------------|
|-------------------------------------|

| Report Name     | Description                                                                   | Logging Category                                                                                                 |
|-----------------|-------------------------------------------------------------------------------|----------------------------------------------------------------------------------------------------|
| AAA Protocol    |                                                                               |                                                                                                    |
| AAA_Diagnostics | Provides AAA diagnostic details based on severity for a selected time period. | Policy diagnostics, Identity<br>Stores Diagnostics,<br>Authentication Flow<br>Diagnostics, RADIUS<br>Diagnostics |

| Report Name                                   | Description                                                                                                    | Logging Category                                              |
|-----------------------------------------------|----------------------------------------------------------------------------------------------------|---------------------------------------------------------------|
| Authentication_Trend                          | Provides RADIUS authentication summary information<br>for a selected time period; along with a graphical<br>representation.                                                                                                    | Passed authentications,<br>Failed attempts                    |
| RADIUS_Accounting                             | Provides user accounting information based on RADIUS for a selected time period.                                                                                                    | RADIUS accounting                                             |
| RADIUS_Authentication                         | Provides RADIUS authentication details for a selected time period.                                                                                                    | Passed authentications,<br>Failed attempts                    |
| Allowed Protocol                              |                                                                                                    |                                                               |
| Allowed_Protocol_Authentication_<br>Summary   | Provides RADIUS authentication summary information<br>for a particular allowed protocol for a selected time<br>period; along with a graphical representation.                                                                                                    | Passed authentications,<br>Failed attempts                    |
| Top_N_Authentications_By_Allow<br>ed_Protocol | Provides the top N passed, failed, and total<br>authentication count for RADIUS authentications with<br>respect to the allowed protocol for a selected time<br>period.                                                                                                    | Passed authentications,<br>Failed attempts                    |
| Server Instance                               |                                                                                                    |                                                               |
| OCSP Monitoring                               | Provides a summary of all the OCSP certificate validation operations performed by Cisco ISE.                                                                                                    | —                                                             |
| Server_Administrator_Entitlement              | Provides a list of administrators and their assigned entitlement roles.                                                                                                    | Resources and privileges,<br>configuration changes,<br>logins |
| Server_Administrator_Logins                   | Provides access-related events for administrators that<br>includes login, logout, events, and information about<br>excessive failed login attempts over standalone, and<br>other distributed nodes when the account is locked or<br>disabled in Cisco ISE.                                            | Administrative and operational audit                          |
| Server_Authentication_Summary                 | Provides RADIUS authentication summary information<br>for a particular ISE instance for a selected time period,<br>along with a graphical representation.                                                                                                    | Passed authentications,<br>Failed attempts                    |
|                                               | This report could take several minutes to run depending<br>on the number of records in the database.                                                                                                    |                                                               |
|                                               | <b>Note</b> When you reload this report, if rate of incoming syslog messages is around 150 messages per second or more, the total number of passed and failed authentications that appear above the graph and the passed and failed authentication count that is displayed in the table do not match. |                                                               |
| Server_Configuration_Audit                    | Provides all the configuration changes done in ISE by the administrator for a selected time period.                                                                                                    | Administrative and operational audit                          |
| Server_Health_Summary                         | Provides the CPU, memory utilization, RADIUS and<br>throughput (in tabular and graphical formats) and also<br>process status, process downtime, and disk space<br>utilization for a particular ISE instance in a selected time<br>period.                                                             | System statistics                                             |

| Table A-20 | Report Type by Category (continued) |
|------------|-------------------------------------|
|            | nepoli type by outegoly (continued) |

| Report Name                                               | Description                                                                                                    | Logging Category                                                                                                    |
|-----------------------------------------------------------|----------------------------------------------------------------------------------------------------|----------------------------------------------------------------------------------------------------|
| Server_Operations_Audit                                   | Provides all the operational changes done in ISE by the administrator for a selected time period.                                                                                                    | Administrative and operational audit                                                                                |
| Server_System_Diagnostics                                 | Provides system diagnostic details based on severity for<br>a selected time period.                                                                                                    | Internal Operations<br>Diagnostics, distributed<br>management, administrator<br>authentication and<br>authorization |
| Top_N_Authentications_By_Server                           | Provides the top N passed, failed, and total<br>authentication count for RADIUS protocol with respect<br>to a particular ISE instance for a selected time period.                                                                                 | Passed authentications,<br>Failed attempts                                                                          |
| User_Change_Password_Audit                                | Provides the username of the internal user, identity store<br>name, name of the ISE instance, and time when the user<br>password was changed. Helps to keep track of all<br>changes made to internal user passwords across all ISE<br>interfaces. | Administrative and operational audit                                                                                |
| Endpoint                                                  |                                                                                                    |                                                                                                    |
| Endpoint_MAC_Authentication_<br>Summary                   | Provides the RADIUS authentication summary<br>information for a particular MAC or MAB for a selected<br>time period, along with a graphical representation.                                                                                       | Passed authentications,<br>Failed attempts                                                                          |
| Endpoint_Profiler_Summary                                 | Provides the endpoint profiler summary information for<br>a particular MAC address for a selected time period.                                                                                                    | Profiler                                                                                                    |
| Endpoint_Time_To_Profile                                  | Provides information on time taken to an endpoint that<br>has an Unknown profile by using a particular MAC<br>address for a selected time period.                                                                                                 | Profiler                                                                                                    |
| Top_N_Authentications_By_<br>Endpoint_Calling _Station_ID | Provides the top N passed, failed, and total<br>authentication count with respect to endpoint calling<br>station IDs.                                                                                                    | Passed authentications,<br>Failed attempts                                                                          |
| Top_N_Authentications_By_<br>Machine                      | Provides the top N passed, failed, and total<br>authentication count for RADIUS protocol with respect<br>to machine information for a selected time period.                                                                                       | Passed authentications,<br>Failed attempts                                                                          |
| Failure Reason                                            |                                                                                                    |                                                                                                    |
| Authentication_Failure_Code_<br>Lookup                    | Provides the description and the appropriate resolution steps for a particular failure reason.                                                                                                    | —                                                                                                    |
| Failure_Reason_Authentication_<br>Summary                 | Provides the RADIUS authentication summary<br>information for a particular failure reason, along with a<br>graphical representation for a selected time period.                                                                                   | Failed attempts                                                                                                    |
| Top_N_Authentications_By_<br>Failure_Reason               | Provides the top N failed authentication count for<br>RADIUS protocols with respect to Failure Reason for a<br>selected time period.                                                                                                    | Failed attempts                                                                                                    |
| Network Device                                            |                                                                                                    |                                                                                                    |
| AAA_Down_Summary                                          | Provides the number of AAA unreachable events that a NAD logs within a selected time period.                                                                                                    | Passed authentications,<br>Failed attempts                                                                          |

| Table A-20 | Report Type | by Category | (continued) |
|------------|-------------|-------------|-------------|
|            |             | , ,         | • •         |

| Report Name                                 | Description                                                                                                    | Logging Category                                                                            |
|---------------------------------------------|----------------------------------------------------------------------------------------------------|---------------------------------------------------------------------------------------------|
| Network_Device_Authentication_<br>Summary   | Provides the RADIUS authentication summary<br>information for a particular network device for a<br>selected time period, along with a graphical<br>representation. | Passed authentications,<br>Failed attempts                                                  |
| Network_Device_Log_Messages                 | Provides you the log information of a particular network device, for a specified time period.                                                                      | Passed authentications,<br>Failed attempts                                                  |
| Session_Status_Summary                      | Provides the port sessions and status of a particular network device obtained by SNMP.                                                                             | -                                                                                           |
| Top_N_AAA_Down_By_Network_<br>Device        | Provides the number of AAA down events encountered by each of the network devices.                                                                                 | Passed authentications,<br>Failed attempts                                                  |
| Top_N_Authentications_By_<br>Network_Device | Provides the top N passed, failed, and total<br>authentication count for RADIUS with respect to<br>network device for a selected time period.                      | Passed authentications,<br>Failed attempts                                                  |
| User                                        |                                                                                                    |                                                                                             |
| Client_Provisioning                         | Provides a summary of successful and unsuccessful<br>client provisioning evaluation and download events,<br>displayed according to the associated User ID.         | Posture and Client<br>Provisioning Audit, Posture<br>and Client Provisioning<br>Diagnostics |
| Guest_Accounting                            | Provides session (login and log out) information for selected guests over a specified time period.                                                                 | Passed authentications,<br>RADIUS accounting                                                |
| Guest_Activity                              | Provides guest information for a selected time period.                                                                                                    | Passed authentications                                                                      |
| Guest_Sponsor_Summary                       | Provides sponsor information along with a graphical representation, for a selected time period.                                                                    | Passed authentications                                                                      |
| Top_N_Authentications_By_User               | Provides top N passed, failed, and total authentication<br>count for RADIUS with respect to users for a selected<br>time period.                                   | Passed authentications,<br>Failed attempts                                                  |
| Unique_Users                                | Provides the count for the number of unique users.                                                                                                    | Passed authentications,<br>Failed attempts                                                  |
| User_Authentication_Summary                 | Provides RADIUS authentication summary information<br>for a particular user for a selected time period; along<br>with the graphical representation.                | Passed authentications,<br>Failed attempts                                                  |
| Security Group Access                       |                                                                                                    |                                                                                             |
| PAC Provisioning                            | Provides a summary of SGA PAC generated.                                                                                                    | _                                                                                           |
| Policy CoA                                  | Provides the summary of the policy change request through policy CoA.                                                                                              |                                                                                             |
| RBACL_Drop_Summary                          | Provides a summary of RBAC drop events.                                                                                                    | _                                                                                           |
| SGT_Assignment_Summary                      | Provides a summary of SGT assignments for a selected time period.                                                                                                  | Passed authentications                                                                      |
| Top_N_RBACL_Drops_By_<br>Destination        | Provides the top N RBACL drop event count with respect to destination for a selected time period.                                                                  |                                                                                             |
| Top_N_RBACL_Drops_By_User                   | Provides the top N RBACL drop event count with respect to the user for a selected time period.                                                                     | -                                                                                           |

| Table A-20 | Report | Type by                                 | Category | (continued) |
|------------|--------|-----------------------------------------|----------|-------------|
|            | nopere | .,,,,,,,,,,,,,,,,,,,,,,,,,,,,,,,,,,,,,, | outogo,  | (oomaloa)   |

| Report Name                 | Description                                                                                                    | Logging Category                                                                            |
|-----------------------------|----------------------------------------------------------------------------------------------------|---------------------------------------------------------------------------------------------|
| Top_N_SGT_Assignments       | Provides the top N SGT assignment count for a selected time period.                                                                                                    | Passed authentications                                                                      |
| Session Directory           |                                                                                                    |                                                                                             |
| RADIUS_Active_Sessions      | Provides information on RADIUS authenticated, authorized, and started sessions.                                                                                                    | Passed authentications,<br>RADIUS accounting                                                |
|                             | Dynamically control active RADIUS sessions. Send a reauthenticate or disconnect request to a NAD to perform the following CoA actions:                                                                                                    |                                                                                             |
|                             | • Quarantine                                                                                                    |                                                                                             |
|                             | Session reauthentication                                                                                                    |                                                                                             |
|                             | • Session reauthentication with last                                                                                                    |                                                                                             |
|                             | • Session reauthentication with rerun                                                                                                    |                                                                                             |
|                             | Session termination                                                                                                    |                                                                                             |
|                             | • Session termination with port bounce                                                                                                    |                                                                                             |
|                             | • Session termination with port shut down                                                                                                    |                                                                                             |
|                             | The RADIUS_Active_Sessions report will display WLC<br>Roam status as N (N stands for No) for any wired active<br>session.                                                                                                    |                                                                                             |
| RADIUS_Session_History      | Provides a summary of RADIUS session history, such as total authenticated, active, and terminated sessions and total and average session duration and throughput for a selected time period.                                                                  | Passed authentications,<br>RADIUS accounting                                                |
| RADIUS_Terminated_Sessions  | Provides all the RADIUS terminated session information for a selected time period.                                                                                                    | Passed authentications,<br>RADIUS accounting                                                |
| Posture                     |                                                                                                    |                                                                                             |
| Posture_Detail_Assessment   | Provides the posture authentication summary<br>information for a particular user for a selected time<br>period.                                                                                                    | Posture and Client<br>Provisioning Audit, Posture<br>and Client Provisioning<br>Diagnostics |
| Posture_Trend               | Provides the count of passed or failed, as well as status<br>information for a particular policy for a selected time<br>period; along with the graphical representation.                                                                                      | Posture and Client<br>Provisioning Audit, Posture<br>and Client Provisioning<br>Diagnostics |
| Endpoint Protection Service |                                                                                                    |                                                                                             |
| Endpoint_Operations_History | <ul> <li>Provides EPS action history information comprising<br/>these values: Timestamp, Endpoint MAC Address,<br/>Endpoint IP Address, Operation Type, Operation Status,<br/>Operation ID, Audit Session ID, Admin Username,<br/>AdminIP Address.</li> </ul> |                                                                                             |

| Table A-20 | Report Type by Category (continued, |
|------------|-------------------------------------|
|------------|-------------------------------------|

## **Report Type Page**

Select a category name from the Reports navigation pane. The Reports Type page appears.

| Option      | Description                                                                                                    |
|-------------|----------------------------------------------------------------------------------------------------|
| Report Name | A list of available report names for the category you selected.                                                                           |
| Туре        | The type of report.                                                                                                    |
| Modified At | The time the report was last modified by an administrator, in the format <i>Ddd Mmm dd hh:mm:ss timezone yyyy</i> , where:                |
|             | • Ddd = Sun, Mon, Tue, Wed, Thu, Fri, Sat.                                                                                                |
|             | • Mmm = Jan, Feb, Apr, May, Jun, Jul, Aug, Sep, Oct, Nov, Dec.                                                                            |
|             | • dd = A two-digit numeric representation of the day of the month, from 01 to 31.                                                         |
|             | • hh = A two-digit numeric representation of the hour of the day, from 00 to 23.                                                          |
|             | • mm = A two-digit numeric representation of the minute of the hour, from 00 to 59.                                                       |
|             | • ss = A two-digit numeric representation of the second of the minute, from 00 to 59.                                                     |
|             | • <i>timezone</i> = The time zone.                                                                                                    |
|             | • yyyy = A four-digit representation of the year.                                                                                         |
| Filter      | Enter a text string to search for a report in the text field and click <b>Go</b> . Click <b>Clear Filter</b> to list the Catalog reports. |

Table A-21Report Type Page

### **Report Name Page**

Not all options listed in the following table are used in all reports.

Table A-22Report Name Page

| Option         | Description                                                                                                    |
|----------------|----------------------------------------------------------------------------------------------------|
| User           | Enter a username or click <b>Select</b> to enter a valid username on which to configure your threshold.               |
| MAC Address    | Enter a MAC address or click <b>Select</b> to enter a valid MAC address on which to run your report.                  |
| Identity Group | Enter an identity group name or click <b>Select</b> to enter a valid identity group name on which to run your report. |
| Device Name    | Enter a device name or click <b>Select</b> to enter a valid device name on which to run your report.                  |
| Device IP      | Enter a device IP address or click <b>Select</b> to enter a valid device IP address on which to run your report.      |
| Device Group   | Enter a device group name or click <b>Select</b> to enter a valid device group name on which to run your report.      |

| Option                  | Description                                                                                                    |  |
|-------------------------|----------------------------------------------------------------------------------------------------|--|
| Allowed Protocol        | Enter an allowed protocol name or click <b>Select</b> to enter a valid allowed protocol name on which to run your report                                                                                                  |  |
| Identity Store          | Enter an identity store name or click <b>Select</b> to enter a valid identity store name on which to run your report.                                                                                                    |  |
| ISE Instance            | Enter an ISE instance name or click <b>Select</b> to enter a valid ISE instance name on which to run your report.                                                                                                    |  |
| Failure Reason          | Enter a failure reason name or click <b>Select</b> to enter a valid failure reason name on which to run your report.                                                                                                    |  |
| Protocol                | Use the drop down list box to select which protocol on which<br>you want to run your report. RADIUS is the only option at this<br>time.                                                                                   |  |
| Authentication Status   | Use the drop down list box to select which authentication status<br>on which you want to run your report. Valid options are:                                                                                              |  |
|                         | Pass Or Fail                                                                                                    |  |
|                         | • Pass                                                                                                    |  |
|                         | • Fail                                                                                                    |  |
| Radius Audit Session ID | Enter the RADIUS audit session identification name on which you want to run a report.                                                                                                    |  |
| ISE Session ID          | Enter the ISE session identification name on which you want to run a report.                                                                                                    |  |
| Severity                | Use the drop down list box to select the severity level on which<br>you want to run a report. This setting captures the indicated<br>severity level and those that are higher within the threshold.<br>Valid options are: |  |
|                         | • Fatal                                                                                                    |  |
|                         | • Error                                                                                                    |  |
|                         | • Warning                                                                                                    |  |
|                         | • Info                                                                                                    |  |
|                         | • Debug                                                                                                    |  |
| End Point IP Address    | Enter the end point IP address on which you want to run a report.                                                                                                    |  |
| Command Accounting Only | Check the check box to enable your report to run for command accounting.                                                                                                    |  |

| Table A-22 | Report Name Page (continued) |
|------------|------------------------------|
|------------|------------------------------|

| Option               | Description                                                                                                    |  |  |
|----------------------|----------------------------------------------------------------------------------------------------|--|--|
| Тор                  | Use the drop down list box to select the number of top (most frequent) authentications by allowed protocol on which you want to run your report. Valid options are: |  |  |
|                      | • 10                                                                                                    |  |  |
|                      | • 50                                                                                                    |  |  |
|                      | • 100                                                                                                    |  |  |
|                      | • 500                                                                                                    |  |  |
|                      | • 1000                                                                                                    |  |  |
|                      | • All                                                                                                    |  |  |
| Ву                   | Use the drop down list box to select the type of authentications<br>on which you want to run your report. Valid options are:                                        |  |  |
|                      | Passed Authentications                                                                                                    |  |  |
|                      | • Failed Authentications                                                                                                    |  |  |
|                      | Total Authentications                                                                                                    |  |  |
| Administrator Name   | Enter the administrator username, or click Select to select the administrator username, for which you want to run your report.                                      |  |  |
| Object Type          | Enter a valid object type on which you want to run your report.                                                                                                    |  |  |
| Object Name          | Enter the name, or click Select to select the object name, of the object on which you want to run your report.                                                      |  |  |
| Authorization Status | Use the drop down list box to select which authentication status<br>on which you want to run your report. Valid options are:                                        |  |  |
|                      | Pass Or Fail                                                                                                    |  |  |
|                      | • Pass                                                                                                    |  |  |
|                      | • Fail                                                                                                    |  |  |
| Time Range           | Use the drop down list box to select the time range on which you want to run your report. Valid options are:                                                        |  |  |
|                      | • Last Hour (for the ISE Health Summary report only)                                                                                                    |  |  |
|                      | • Today                                                                                                    |  |  |
|                      | • Yesterday                                                                                                    |  |  |
|                      | Last 7 Days                                                                                                    |  |  |
|                      | • Last 30 Days                                                                                                    |  |  |
|                      | • Custom—You must configure a Start Date and End Date, or a Day.                                                                                                    |  |  |
|                      | <b>Note</b> Some options are not valid for some Time Range entries of the various reports.                                                                          |  |  |
| Start Date           | Enter a date, or click the date selector icon to select a start date for running your report.                                                                       |  |  |
| End Date             | Enter a date, or click the date selector icon to select an end date for running your report.                                                                        |  |  |

 Table A-22
 Report Name Page (continued)

| Option | Description                                                                                  |
|--------|----------------------------------------------------------------------------------------------|
| Day    | Enter a date, or click the date selector icon to select an end date for running your report. |
| Clear  | Click to delete the contents of an associate text box.                                       |
| Run    | Click to run the report for which you have made selections.                                  |

| Table A-22 | Report Name | Page  | (continued) |
|------------|-------------|-------|-------------|
|            |             | 9 - 1 |             |

# **Favorites**

Select **Operations > Reports > Favorites** to display a list of favorite reports. Favorites allows you to bookmark frequently used reports by saving them as favorite reports.

The following preconfigured catalog system reports are available in **Operations > Reports > Favorites** by default:

- Authentications RADIUS Today—A report that is preconfigured from AAA Protocol > RADIUS\_Authentication to run for the current system date.
- Authentications RADIUS Yesterday—A report that is preconfigured from AAA Protocol > RADIUS\_Authentication to run for the previous day from the current system date.
- ISE-Server Configuration Audit Today—A report that is preconfigured from Server Instance > Server\_Configuration\_Audit to run for the current system date.
- ISE-System Diagnostics -Today—A report that is preconfigured from Server Instance > Server\_System\_Diagnostics to run for the current system date.

For a list of all available reports, see Report Type by Category, page A-15.

### **Favorites Page**

| Table A-23 | Favorites | Page |
|------------|-----------|------|
|------------|-----------|------|

| Option        | Description                                                                        |
|---------------|------------------------------------------------------------------------------------|
| Favorite Name | The name of the favorites report. Click to open a summary of an associated report. |
| Report Name   | The report name associated with a Catalog (Report) type.                           |
| Report Type   | The general category name associated with the report.                              |

### **Report Context Menus**

Use context menus as shortcuts to performing data formatting and organizing tasks from the Interactive Viewer. To bring up a context menu, right click an element in a report. The context menu options that are displayed are unique to the element selected.

For more information, see Organizing and Formatting Report Data, page 24-12.

### **Related Topics**

- Data Formatting, page A-26
- Filters, page A-38

| Option      | Description                                                                                                    |  |
|-------------|----------------------------------------------------------------------------------------------------|--|
| Aggregation | Opens a dialog box that supports creating an aggregate row for this column.                                                                                                    |  |
| Alignment   | Opens a submenu that contains:                                                                                                    |  |
|             | • Align Left. Aligns the column data to the left.                                                                                                    |  |
|             | • Align Center. Centers the column data.                                                                                                    |  |
|             | • Align Right. Aligns the column data to the right.                                                                                                    |  |
| Calculation | Opens a submenu that supports creating a calculated column based on this column.                                                                                                    |  |
| Chart       | Opens a submenu that supports inserting a chart.                                                                                                    |  |
| Column      | Opens a submenu that contains:                                                                                                    |  |
|             | • Delete Column. Deletes the selected column.                                                                                                    |  |
|             | • Reorder Columns. Opens a dialog box that supports changing the order of columns in the report design.                                                                                                    |  |
|             | • Column Width. Opens the Column Properties dialog box, which supports setting the column width.                                                                                                    |  |
|             | • Do Not Repeat Values. Suppresses consecutive duplicate data values in a column. If the column is already set to Do Not Repeat Values, this menu item changes to Repeat Values.                                                 |  |
| Data Fields | Opens a dialog box that displays the report columns. Supports adding or removing data fields.                                                                                                    |  |
| Filter      | Opens a submenu that contains:                                                                                                    |  |
|             | • Filter. Opens a dialog box that supports creating filters based on this column.                                                                                                    |  |
|             | • Top or Bottom N. Opens a dialog box that supports displaying the highest or lowest <i>n</i> values or the highest or lowest <i>n</i> percent in the column.                                                                    |  |
| Format Data | Opens a dialog box that supports formatting the data type. For<br>example, if the column contains numeric data, the Number column<br>format dialog box opens and you can format the data as currency,<br>percentages, and so on. |  |

### Table A-24Report Context Menus

| Option | Description                                                                                                    |  |
|--------|----------------------------------------------------------------------------------------------------|--|
| Group  | Opens a submenu that contains:                                                                                                    |  |
|        | • Add Group. Creates a group based on this column. When you select a grouped column, this menu item changes to Delete Group.                                                                                    |  |
|        | • Add Section. Creates a section based on this column. When you select a section column, this menu item changes to Delete Section.                                                                              |  |
|        | • Hide Detail. Hides the group's or section's detail rows. If the detail rows are hidden, this menu item changes to Show Detail. This option is available when you select a grouped column or a section column. |  |
|        | • Page Break. Sets a page break before or after a group or section. This option is available when you select a grouped column or a section column.                                                              |  |
| Sort   | Opens a submenu that contains:                                                                                                    |  |
|        | • Sort Ascending. Sorts the column rows in ascending order.                                                                                                    |  |
|        | • Sort Descending. Sorts the column rows in descending order.                                                                                                    |  |
|        | • Advanced Sort. Opens the Advanced Sort dialog box, which supports performing a sort based on additional columns.                                                                                              |  |
| Style  | Opens a submenu that contains:                                                                                                    |  |
|        | • Font. Opens the Font dialog box, which supports modifying the font properties of column data.                                                                                                    |  |
|        | • Conditional Formatting. Opens a dialog box that supports setting conditional formatting rules for data in this column.                                                                                        |  |

 Table A-24
 Report Context Menus (continued)

# **Data Formatting**

This section describes data formatting for you to format data presented in the reports by using the Interactive Viewer.

### **Data Types and Formats**

| Data type     | Option         | Description                                                                                                    |  |
|---------------|----------------|----------------------------------------------------------------------------------------------------|--|
| Date and Time | Unformatted    | The data retains the default format set by the template or theme.                                                                                                    |  |
|               | General Date   | June 5, 2006 12:00:00 AM GMT +00:00                                                                                                    |  |
|               | Long Date      | June 5, 2006                                                                                                    |  |
|               | Medium Date    | Jun 5, 2006                                                                                                    |  |
|               | Short Date     | 6/5/06                                                                                                    |  |
|               | Long Time      | 12:00:00 AM GMT +00:00                                                                                                    |  |
|               | Medium Time    | 12:00:00 AM                                                                                                    |  |
|               | Short Time     | 12:00                                                                                                    |  |
|               | Custom         | The format depends on a format code you type. For example, typing yyyy/mm results in 2006/10. You learn more about custom formatting later in this chapter.                                                         |  |
| Number        | Unformatted    | The number retains the default format set by the template or theme.                                                                                                    |  |
|               | General Number | 6066.88 or 6067, depending on the decimal and thousands separator settings                                                                                                    |  |
|               | Currency       | \$6,067.45 or ¥6067, depending on the locale and optional settings                                                                                                    |  |
|               | Fixed          | 6067 or 6,067 or 6067.45, depending on optional settings                                                                                                    |  |
|               | Percent        | 45% or 45.8%, depending on optional settings                                                                                                    |  |
|               | Scientific     | 2E04 or 2.67E04, where the number after the E represents the exponent of 10, depending on optional settings. For example, 2.67E04 means 2.67 multiplied by 10 raised to the fourth power.                           |  |
|               | Custom         | The format depends on a format code you type. For example, typing #,### results in a format with a comma as a thousands separator and no decimal points. You learn more about custom formats later in this chapter. |  |
| String        | Unformatted    | The string retains the default format set by the template or theme.                                                                                                    |  |
|               | Uppercase      | The string displays in all uppercase, for example GREAT NEWS.                                                                                                    |  |
|               | Lowercase      | The string displays in all lowercase, for example great news.                                                                                                    |  |
|               | Custom         | The format depends on the format code you type. Use custom formatting for postal codes, telephone numbers, and other data that does not match standard formats.                                                     |  |

Table A-25Data Types and Formats

### **Custom Number Format Patterns**

| Format pattern | Data in the data set      | Result of formatting          |  |
|----------------|---------------------------|-------------------------------|--|
| 0000.00        | 12.5<br>124.5<br>1240.553 | 0012.50<br>0124.50<br>1240.55 |  |
| #.000          | 100<br>100.25<br>100.2567 | 100.000<br>100.250<br>100.257 |  |
| \$#,###        | 2000.00<br>20000.00       | \$2,000<br>\$20,000           |  |
| ID #           | 15                        | ID 15                         |  |

### Table A-26Custom Number Format Patterns

## **Symbols for Defining Custom String Formats**

| Symbol | Description                                                                                                    |
|--------|----------------------------------------------------------------------------------------------------|
| @      | Character placeholder. Each @ character displays a character in the string. If the string has fewer characters than the number of @ symbols that appear in the format pattern, spaces appear. Placeholders are filled from right to left, unless you specify an exclamation point (!) at the beginning of the format pattern. |
| &      | Same as @, except that if the string has fewer characters, spaces do not appear.                                                                                                    |
| !      | Specifies that placeholders are to be filled from left to right.                                                                                                    |
| >      | Converts string characters to uppercase.                                                                                                    |
| <      | Converts string characters to lowercase.                                                                                                    |

### **Results of Custom String Format Patterns**

### Table A-27 Results of Custom String Format Patterns

| Format pattern          | Data in the data source | Results of formatting          |
|-------------------------|-------------------------|--------------------------------|
| (@@@)@@@-@@@@           | 6175551007<br>5551007   | (617) 555-1007<br>( ) 555-1007 |
| (&&&) &&&&&&&           | 6175551007<br>5551007   | (617) 555-1007<br>() 555-1007  |
| !(@@@) @@@-@@@@         | 6175551007<br>5551007   | (617) 555-1007<br>(555) 100-7  |
| !(&&&) &&&-&&&&         | 6175551007<br>5551007   | (617) 555-1007<br>(555) 100-7  |
| !(@@@) @@@-@@@@ + ext 9 | 5551007                 | (555) 100-7 + ext 9            |
| !(&&&) &&&-&&& + ext 9  | 5551007                 | (555) 100-7 + ext 9            |
| >&&&-&&&&               | D1234567xy              | D12-34567-XY                   |
| <&&&-&&&&               | D1234567xy              | d12-34567-xy                   |

### **Results of Custom Date Formats**

| Format      | Result of formatting      |
|-------------|---------------------------|
| MM-dd-yy    | 04-15-06                  |
| E, M/d/yyyy | Fri, 4/15/2006            |
| MMM d       | Apr 15                    |
| ММММ        | April                     |
| уууу        | 2006                      |
| W           | 3 (the week in the month) |
| W           | 14 (the week in the year) |
| D           | 105 (the day in the year) |

Table A-28 Results of Custom Date Formats

# **Supported Calculation Functions**

### Table A-29 Supported Calculation Functions

| Function                             | Description                                                                                          | Example of use                       |
|--------------------------------------|----------------------------------------------------------------------------------------------------|--------------------------------------|
| ABS(num)                             | Displays an absolute value for the data in a column.                                                 | ABS([TemperatureCelsius])            |
| ADD_DAY<br>(date, daysToAdd)         | Adds a specified number of days<br>to a date value and displays the<br>result as a date value.       | ADD_DAY([ClosingDate], 30)           |
| ADD_HOUR<br>(date, hoursToAdd)       | Adds a specified number of hours<br>to a time value and displays the<br>result as a time value.      | ADD_HOUR([OpenHour], 8)              |
| ADD_MINUTE<br>(date, minutesToAdd)   | Adds a specified number of<br>minutes to a time value and<br>displays the result as a time<br>value. | ADD_MINUTE([StartTime], 60)          |
| ADD_MONTH<br>(date, monthsToAdd)     | Adds a specified number of<br>months to a date value and<br>displays the result as a date value.     | ADD_MONTH([InitialRelease], 2)       |
| ADD_QUARTER<br>(date, quartersToAdd) | Adds a specified number of quarters to a date value.                                                 | ADD_QUARTER([ForecastClosing],<br>2) |
| ADD_SECOND<br>(date, secondsToAdd)   | Adds a specified number of seconds to a time value.                                                  | ADD_SECOND([StartTime], 30)          |
| ADD_WEEK<br>(date, weeksToAdd)       | Adds a specified number of<br>weeks to a date value and<br>displays the result as a date value.      | ADD_WEEK([askByDate], 4)             |
| ADD_YEAR<br>(date, yearsToAdd)       | Adds a specified number of years to a date value.                                                    | ADD_YEAR([HireDate], 5)              |

| Function                                  | Description                                                                                                    | Example of use                                                                               |
|-------------------------------------------|----------------------------------------------------------------------------------------------------|----------------------------------------------------------------------------------------------|
| AND                                       | Combines two conditions and<br>returns records that match both<br>conditions. For example, you can<br>request records from customers<br>who spend more than \$50,000 a<br>year and also have a credit rank<br>of A.                                                  | This function is used to connect<br>clauses in an expression and does not<br>take arguments. |
| AVERAGE(expr)                             | Displays an average value for the column.                                                                                                    | AVERAGE([CostPerUnit])                                                                       |
| AVERAGE<br>(expr, groupLevel)             | Displays the average value at the specified group level.                                                                                                    | AVERAGE([TotalCost], 2)                                                                      |
| BETWEEN(value,<br>upperBound, lowerBound) | For a specified column, displays<br>true if a value is between two<br>specified values and false<br>otherwise. String values and date<br>or time values must be enclose in<br>quotation marks. For dates and<br>times, use the short date and<br>short time formats. | BETWEEN([PostalCode], 11209,<br>12701)<br>BETWEEN([ReceiptDate],<br>"10/01/06", "12/31/06")  |
| CEILING<br>(num, significance)            | Rounds a number up, away from<br>0, to the nearest specified<br>multiple of significance. For data<br>that has been converted from a<br>double or float to an integer,<br>displays the smallest integer that<br>is greater than or equal to the<br>float or double.  | CEILING([PortfolioAverage], 1)                                                               |
| COUNT()                                   | Counts the rows in a table.                                                                                                    | COUNT()                                                                                      |
| COUNT(groupLevel)                         | Counts the rows at the specified group level.                                                                                                    | COUNT (2)                                                                                    |
| COUNTDISTINCT(expr)                       | Counts the rows that contain distinct values in a table.                                                                                                    | COUNTDISTINCT([CustomerID])<br>COUNTDISTINCT([Volume]*2)                                     |
| COUNTDISTINCT<br>(expr, groupLevel)       | Counts the rows that contain distinct values at the specified group level.                                                                                                    | COUNTDISTINCT([CustomerID], 3)                                                               |
| DAY(date)                                 | Displays the number of a day in<br>the month, from 1 to 31, for a<br>date-and-time value.                                                                                                    | DAY([forecastShipping])                                                                      |
| DIFF_DAY(date1, date2)                    | Displays the difference between<br>two date values, in the number of<br>days.                                                                                                    | DIFF_DAY([checkoutDate],<br>[returnDate])                                                    |
| DIFF_HOUR(date1, date2)                   | Displays the difference between<br>two time values, in the number of<br>hours.                                                                                                    | <pre>DIFF_HOUR([StartTime],[Finish Time])</pre>                                              |

| Table A-29 | Supported Calculation | Functions    | (continued) |
|------------|-----------------------|--------------|-------------|
|            | oupportou outoutation | 1 4110110110 | (oomaloa)   |

| Function                               | Description                                                                                                    | Example of use                                                                                                    |
|----------------------------------------|----------------------------------------------------------------------------------------------------|----------------------------------------------------------------------------------------------------|
| DIFF_MINUTE<br>(date1, date2)          | Displays the difference between<br>two time values, in the number of<br>minutes.                                                                                                    | DIFF_MINUTE([StartTime],<br>[FinishTime])                                                                                                    |
| DIFF_MONTH<br>(date1, date2)           | Displays the difference between<br>two date values, in the number of<br>months.                                                                                                    | DIFF_MONTH([askByDate],<br>[shipByDate])                                                                                                    |
| DIFF_QUARTER<br>(date1, date2)         | Displays the difference between<br>two date values, in the number of<br>quarters.                                                                                                    | DIFF_QUARTER([PlanClosing],<br>[ActualClosing])                                                                                                    |
| DIFF_SECOND<br>(date1, date2)          | Displays the difference between<br>two time values, in the number of<br>seconds.                                                                                                    | DIFF_SECOND([StartTime],<br>[FinishTime])                                                                                                    |
| DIFF_WEEK(date1, date2)                | Displays the difference between two weeks as a number.                                                                                                    | DIFF_WEEK([askByDate],<br>[shipByDate])                                                                                                    |
| DIFF_YEAR(date1, date2)                | Displays the difference between two years as a number.                                                                                                    | DIFF_YEAR([HireDate],<br>[TerminationDate])                                                                                                    |
| false                                  | The Boolean false. This function<br>is used in expressions to indicate<br>that an argument is false.                                                                                                    | In the following example, false<br>indicates that the second argument,<br>ascending, is false and therefore the<br>values should be returned in<br>descending order. |
| FIND(strToFind, str)                   | Displays the index of the first<br>occurrence of specified text. The<br>index is zero-based. The search is<br>case sensitive and the search<br>string cannot include wildcards.<br>The value in the strToFind<br>argument must be enclosed in<br>quotation marks. | FIND("HQ", [OfficeName])                                                                                                    |
| FIND(strToFind, str,<br>startPosition) | Similar to FIND(strToFind, str)<br>but supports providing a start<br>position for the search. The index<br>is zero-based.                                                                                                    | <pre>FIND("HQ", [OfficeName], 3)</pre>                                                                                                    |
| FIRST(expr)                            | Places the first value that appears<br>in a specified column into the<br>calculated column. This function<br>supports viewing a row-by-row<br>comparison against a specific<br>value.                                                                             | FIRST([customerID])                                                                                                    |
| FIRST(expr, groupLevel)                | Displays the first value that<br>appears in the specified column<br>at the specified group level.                                                                                                    | <pre>FIRST([customerID], 3)</pre>                                                                                                    |

| Table A-29 | Supported | Calculation | Functions | (continued) |
|------------|-----------|-------------|-----------|-------------|
|            |           |             |           |             |

| Function                                        | Description                                                                                                    | Example of use                                                                                                    |
|-------------------------------------------------|----------------------------------------------------------------------------------------------------|----------------------------------------------------------------------------------------------------|
| IF(condition, doIfTrue,<br>doIfFalse)           | Displays the result of an<br>IfThenElse statement.                                                                                                    | <ul> <li>IF([purchaseVolume] &gt;5 , 7 , 0)</li> <li>where <ul> <li>[purchaseVolume] is the column name and &gt;5 is the test condition.</li> <li>7 is the value to place in the new column if the condition is true.</li> <li>0 is the value to place in the new column if the condition is false.</li> </ul> </li> </ul> |
| IN(value, check)                                | Displays true if a data row<br>contains a value specified by the<br>check argument and false<br>otherwise. String values and date<br>or time values must be enclosed<br>in quotation marks. For dates and<br>times, use the short date and<br>short time formats for your<br>locale.        | IN([custID], 101)<br>IN([city], "New Haven")<br>IN([FinishTime], "16:09")                                                                                                    |
| IN(value, check1,,<br>checkN)                   | Displays true if a data row<br>contains any value specified by<br>the check argument list and false<br>otherwise. String values and date<br>or time values must be enclosed<br>in quotation marks. For dates and<br>times, use the short date and<br>short time formats for your<br>locale. | <pre>IN([city], "New Haven",<br/>"Baltimore", "Cooperstown")<br/>IN([ShipDate], "05/01/06",<br/>"05/10/06", "05/15/06")</pre>                                                                                                    |
| ISBOTTOMN(expr, n)                              | Displays true if the value is<br>within the lowest <i>n</i> values for the<br>expression, and false otherwise.                                                                                                    | ISBOTTOMN([OrderTotals], 50)                                                                                                    |
| ISBOTTOMN<br>(expr, n, groupLevel)              | Displays true if the value is<br>within the lowest <i>n</i> values for the<br>expression at the specified group<br>level, and false otherwise.                                                                                                    | <pre>ISBOTTOMN([OrderTotals], 50, 2)</pre>                                                                                                    |
| ISBOTTOMNPERCENT<br>(expr, percent)             | Displays the lowest <i>n</i> percentage.                                                                                                    | ISBOTTOMNPERCENT([Sales Total],<br>5)                                                                                                    |
| ISBOTTOMNPERCENT<br>(expr, percent, groupLevel) | Displays the lowest <i>n</i> percentage for the expression at the specified group level.                                                                                                    | <pre>ISBOTTOMNPERCENT([Sales Total], 5, 3)</pre>                                                                                                    |
| ISNULL(value)                                   | Displays true if a row does not<br>display a value. Displays false if<br>a row displays a value.                                                                                                    | ISNULL([DepartmentName])                                                                                                    |
| ISTOPN(expr, n)                                 | Displays true if the value is<br>within the highest <i>n</i> values for<br>the expression, and false<br>otherwise.                                                                                                    | ISTOPN([OrderTotals], 10)                                                                                                    |

### Table A-29 Supported Calculation Functions (continued)

| Function                                    | Description                                                                                                    | Example of use                                              |
|---------------------------------------------|----------------------------------------------------------------------------------------------------|-------------------------------------------------------------|
| ISTOPN(expr, n, groupLevel)                 | Displays true if the value is<br>within the highest <i>n</i> values for<br>the expression at the specified<br>group level, and false otherwise.               | ISTOPN([OrderTotals], 10, 3)                                |
| ISTOPNPERCENT(expr, percent)                | Displays true if the value is within the highest <i>n</i> percentage, and false otherwise.                                                                    | ISTOPNPERCENT([SalesTotals], 5)                             |
| ISTOPNPERCENT(expr,<br>percent, groupLevel) | Displays true if the value is<br>within the highest <i>n</i> percentage<br>values for the expression at the<br>specified group level, and false<br>otherwise. | ISTOPNPERCENT([SalesTotals],<br>5, 3)                       |
| LAST(expr)                                  | Displays the last value in a specified column.                                                                                                    | LAST([FinishTime])                                          |
| LAST(expr, groupLevel)                      | Displays the last value for the expression at the specified group level.                                                                                      | LAST([FinishTime], 3)                                       |
| LEFT(str)                                   | Displays the character at the left of the specified string.                                                                                                   | LEFT([city])                                                |
| LEFT(str, n)                                | Displays the specified number of<br>characters in a column's string,<br>counting from the left.                                                               | LEFT([city], 3)                                             |
| LEN(str)                                    | Displays the length of a string,<br>including spaces and punctuation<br>marks.                                                                                | LEN([Description])                                          |
| LIKE(str)                                   | Displays true if the values match,<br>and false otherwise. Use SQL<br>syntax to specify the string<br>pattern.                                                | LIKE([customerName], "D%")<br>LIKE([quantityOrdered], "2_") |
|                                             | The following rules apply:                                                                                                    |                                                             |
|                                             | • Literal pattern characters must match exactly. LIKE is case-sensitive.                                                                                      |                                                             |
|                                             | • A percent character (%) matches zero or more characters.                                                                                                    |                                                             |
|                                             | • An underscore character (_)<br>matches any single<br>character.                                                                                             |                                                             |
|                                             | • Escape a literal percent,<br>underscore, or backslash<br>character (\) with a backslash<br>character.                                                       |                                                             |

 Table A-29
 Supported Calculation Functions (continued)

| Function                        | Description                                                                                                    | Example of use                    |
|---------------------------------|----------------------------------------------------------------------------------------------------|-----------------------------------|
| LOWER(str)                      | Displays the string in a specified column in lowercase.                                                               | LOWER([cityName])                 |
| MAX(expr)                       | Displays the highest value in the specified column.                                                                   | MAX([OrderTotal])                 |
| MAX(expr, groupLevel)           | Displays the highest value for the expression at the specified group level.                                           | MAX([OrderTotal], 2)              |
| MEDIAN(expr)                    | Displays the median value in a specified column.                                                                      | MEDIAN([HomePrices])              |
| MEDIAN<br>(expr, groupLevel)    | Displays the median value for the expression at the specified group level.                                            | MEDIAN([HomePrices], 2)           |
| MIN(expr)                       | Displays the lowest value in the specified column.                                                                    | MIN([OrderTotal])                 |
| MIN(expr, groupLevel)           | Displays the lowest value for the expression at the specified group level.                                            | MIN([OrderTotal], 1)              |
| MOD(num, div)                   | Displays the remainder after a<br>number is divided by a divisor.<br>The result has the same sign as<br>the divisor.  | MOD([Salary], 12)                 |
| MONTH(date)                     | Displays the name of the month<br>for a specified date-and-time<br>value.                                             | MONTH([ForecastShipDate])         |
| MONTH(date, option)             | Displays the month of a specified date-and-time value, in one of three optional formats:                              | MONTH([Semester], 2)              |
|                                 | • 1 - Displays the month number of 1 through 12.                                                                      |                                   |
|                                 | • 2 - Displays the complete month name in the user's locale.                                                          |                                   |
|                                 | • 3 - Displays the abbreviated month name in the user's locale.                                                       |                                   |
| MOVINGAVERAGE<br>(expr, window) | Displays an average value over a specified window, such as an average price or volume over a number of days.          | MOVINGAVERAGE([Price],<br>[Days]) |
| NOTNULL(value)                  | For a specified column, displays<br>true if a data value is not empty.<br>Displays false if a data value is<br>empty. | NOTNULL([DepartmentID])           |
| NOW()                           | Displays the current time stamp.                                                                                      | NOW([PastDueDate])                |

| Table A-29 | Supported Calculation | Functions (continue   | d) |
|------------|-----------------------|-----------------------|----|
|            |                       | i unctions (continued | u, |

| Function                              | Description                                                                                                    | Example of use                                                                               |
|---------------------------------------|----------------------------------------------------------------------------------------------------|----------------------------------------------------------------------------------------------|
| OR                                    | The logical OR operator.                                                                                                    | This function is used to connect<br>clauses in an expression and does not<br>take arguments. |
| PERCENTILE(expr, pct)                 | Displays a percentile value, a<br>value on a scale of 100 that<br>indicates the percent of a<br>distribution that is equal to or<br>below the specified value. Valid<br>pct argument ranges are 0 to 1. 0<br>returns the minimum value of the<br>series. 1 returns the maximum<br>value of the series. | PERCENTILE([Rank], 1)                                                                        |
| PERCENTILE<br>(expr, pct, groupLevel) | Displays a percentile value for<br>the expression at the specified<br>group level. Valid pct argument<br>ranges are 0 to 1. 0 returns the<br>minimum value of the series. 1<br>returns the maximum value of the<br>series.                                                                             | PERCENTILE([Income], 60, 1)                                                                  |
| PERCENTRANK(expr)                     | Displays the percentage rank of a value.                                                                                                    | PERCENTRANK([TestScores])                                                                    |
| PERCENTRANK(expr, groupLevel)         | Displays the percentage rank of a value at the specified group level.                                                                                                    | <pre>PERCENTRANK([TestScores], 2)</pre>                                                      |
| PERCENTSUM(expr)                      | Displays a value as a percentage of a total.                                                                                                    | PERCENTSUM([OrderTotals])                                                                    |
| PERCENTSUM(expr,<br>groupLevel)       | Displays a value as a percentage<br>of a total at the specified group<br>level.                                                                                                    | <pre>PERCENTSUM([OrderTotals], 3)</pre>                                                      |
| QUARTER(date)                         | Displays the quarter number,<br>from 1 through 4, of a specified<br>date-and-time value.                                                                                                    | QUARTER([ForecastCloseDate])                                                                 |
| QUARTILE(expr, quart)                 | Displays the quartile value,<br>where the quart argument is an<br>integer between 0 and 4.                                                                                                    | QUARTILE([OrderTotal], 3)                                                                    |
| QUARTILE<br>(expr, quart, groupLevel) | Displays the quartile value for<br>the expression at the specified<br>group level, where the quart<br>argument is an integer between 0<br>and 4.                                                                                                    | QUARTER([OrderTotal], 2, 3)                                                                  |
| RANK(expr)                            | Displays the rank of a number,<br>string, or date-and-time value,<br>starting at 1. Duplicate values<br>receive identical rank but the<br>duplication does not affect the<br>ranking of subsequent values.                                                                                             | RANK([AverageStartTime])                                                                     |

| Table A-29 | Supported Calculation | Functions | (continued) |
|------------|-----------------------|-----------|-------------|
|            | oupportou ourouration |           | (continuou) |

| Function                                | Description                                                                                                    | Example of use                                                                                                    |
|-----------------------------------------|----------------------------------------------------------------------------------------------------|----------------------------------------------------------------------------------------------------|
| RANK(expr, ascending, groupLevel)       | Displays the rank of a number,<br>string, or date-and-time value in<br>either ascending or descending<br>order, at the specified group<br>level. To display values in<br>ascending order, use true as the<br>second argument. To display<br>values in descending order, use<br>false as the second argument. | RANK([Score], false, 3)<br>RANK([Score], true, 2)                                                                     |
| RIGHT(str)                              | Displays the character at the right of a string.                                                                                                    | RIGHT([name])                                                                                                    |
| RIGHT(str, n)                           | Displays the specified number of<br>characters in a string, counting<br>from the right.                                                                                                    | RIGHT([name], 3)                                                                                                    |
| ROUND(num)                              | Rounds a number.                                                                                                    | ROUND([SalesTarget])                                                                                                  |
| ROUND(num, dec)                         | Rounds a number to the specified<br>number of digits. The default<br>value for dec is 0.                                                                                                    | ROUND([StockValue], 2)                                                                                                |
| ROUNDDOWN(num)                          | Rounds a number down.                                                                                                    | ROUNDDOWN([StockPrice])                                                                                               |
| ROUNDDOWN(num, dec)                     | Rounds a number down, away<br>from 0, to the specified number<br>of digits. The default value for<br>dec is 0.                                                                                                    | ROUNDDOWN([StockPrice], 2)                                                                                            |
| ROUNDUP(num)                            | Rounds a number up.                                                                                                    | ROUNDUP([TotalValue])                                                                                                 |
| ROUNDUP(num, dec)                       | Rounds a number up, away from 0, to the specified number of digits. The default value for dec is 0.                                                                                                    | ROUNDUP([TotalValue], 2)                                                                                              |
| RUNNINGSUM(expr)                        | Displays a running total, adding<br>the values in successive data<br>rows.                                                                                                    | RUNNINGSUM([StockValue])                                                                                              |
| SEARCH(pattern, str)                    | Case-insensitive search function<br>that can use wildcard characters.<br>An asterisk (*) matches any<br>sequence of characters, including                                                                                                    | The following search yields New<br>York, New Haven, and so on from the<br>City column:<br>SEARCH([CustomerData:city], |
|                                         | spaces.<br>A question mark (?) matches<br>any single character.                                                                                                    | "new*")                                                                                                    |
| SEARCH<br>(pattern, str, startPosition) | Searches for a specified pattern<br>in a string, starting at a specified<br>position in the string. A<br>case-insensitive search function<br>that can use wildcard characters.                                                                                                    | SEARCH([Location], "new", 1)                                                                                          |

| Table A-29 | Supported Calculation | Functions | (continued) |
|------------|-----------------------|-----------|-------------|
| Iddle A-25 | Supported Calculation | runctions | (continueu) |

| Function       | Description                                                                                                    | Example of use                                                                                                    |
|----------------|----------------------------------------------------------------------------------------------------|----------------------------------------------------------------------------------------------------|
| SQRT(num)      | Displays the square root of a value.                                                                                                    | SQRT([PrincipalValue])                                                                                                    |
| STDEV(expr)    | Displays the standard deviation.                                                                                                    | STDEV([PurchaseFrequency])                                                                                                    |
| SUM(expr)      | Displays the sum of two specified values.                                                                                                    | SUM([Price]+[Tax])                                                                                                    |
| TODAY()        | Displays a time stamp value<br>equal to midnight of the current<br>date.                                                                                                    | TODAY([DueDate])                                                                                                    |
| TRIM(str)      | Displays a string with all leading<br>and trailing blank characters<br>removed. Also removes all<br>consecutive blank characters.<br>Leading and trailing blanks can<br>be spaces, tabs, and so on. | TRIM([customerName])                                                                                                    |
| TRIMLEFT(str)  | Displays a string with all leading<br>blanks removed. Does not<br>remove consecutive blank<br>characters.                                                                                           | TRIMLEFT([PortfolioName])                                                                                                    |
| TRIMRIGHT(str) | Displays a string with all trailing<br>blanks removed. Does not<br>remove consecutive blank<br>characters.                                                                                          | TRIMRIGHT([Comments])                                                                                                    |
| true           | The Boolean true. This function<br>is used in expressions to indicate<br>that an argument is true.                                                                                                  | In the following example, true<br>indicates that the second argument,<br>ascending, is true and therefore the<br>values should be returned in<br>ascending order. |
|                |                                                                                                    | RANK([Score], true)                                                                                                    |
| UPPER(str)     | Displays a string in a specified column in all uppercase.                                                                                                    | UPPER([cityName])<br>UPPER("new haven")                                                                                                    |
| VAR(expr)      | Displays a variance for the specified expression.                                                                                                    | VAR([EstimatedCost])                                                                                                    |
| WEEK(date)     | Displays the number of the week,<br>from 1 through 52, for a<br>date-and-time value.                                                                                                    | WEEK([LeadQualifyingDate])                                                                                                    |

 Table A-29
 Supported Calculation Functions (continued)

| Function                           | Description                                                                                           | Example of use                   |
|------------------------------------|----------------------------------------------------------------------------------------------------|----------------------------------|
| WEEKDAY(date, option)              | Displays the day of the week in<br>one of the following format<br>options:                            | WEEKDAY([DateSold], 4)           |
|                                    | • 1 - Returns the day number,<br>from 1 (Sunday) through 7<br>(Saturday). 1 is the default<br>option. |                                  |
|                                    | • 2 - Returns the day number,<br>from 1 (Monday) through 7<br>(Sunday).                               |                                  |
|                                    | • 3 - Returns the day number,<br>from 0 (Monday) through 6<br>(Sunday).                               |                                  |
|                                    | • 4 - Returns the weekday name according to the user's locale.                                        |                                  |
|                                    | • 5 - Returns the abbreviated weekday name according to the user's locale.                            |                                  |
| WEIGHTEDAVERAGE<br>(value, weight) | Displays a weighted average of a specified value.                                                     | WEIGHTEDAVERAGE([Score], weight) |
| YEAR(date)                         | Displays the four-digit year value for a date-and-time value.                                         | YEAR([ClosingDate])              |

| Table A-29 | Supported Calculation | Functions  | (continued) |
|------------|-----------------------|------------|-------------|
|            |                       | i unctions | (continueu) |

## Supported Operator Formats

| Table A-30 | Supported Operator Formats |
|------------|----------------------------|
| 100107100  |                            |

| Operator | Description                                   |
|----------|-----------------------------------------------|
| x + y    | Addition of numeric values                    |
| x - y    | Subtraction of numeric values                 |
| x * y    | Multiplication of numeric values              |
| x / y    | Division of numeric values                    |
| x%       | Percentage of a numeric value                 |
| х & у    | Concatenation of string values                |
| x = y    | Test for equality of two values               |
| x > y    | Tests whether x is greater than y             |
| x < y    | Tests whether x is less than y                |
| x >= y   | Tests whether x is greater than or equal to y |
| x <= y   | Tests whether x is less than or equal to y    |
| x <> y   | Tests whether x is not equal to y             |

| Operator | Description                                                  |
|----------|--------------------------------------------------------------|
| x AND y  | Tests for values that meet both condition x and condition y  |
| x OR y   | Tests for values that meet either condition x or condition y |
| NOT x    | Tests for values that are not x                              |

| Table A-30 | Supported Operator Fo   | ormats (continued) |
|------------|-------------------------|--------------------|
|            | ouppointed operator i t | onnato (continucu) |

## **Aggregate Function Formats**

| Aggregate functions | Description                                                                                                    |  |
|---------------------|----------------------------------------------------------------------------------------------------|--|
| Average             | Calculates the average value of a set of data values.                                                                                                    |  |
| Count               | Counts the data rows in the column.                                                                                                    |  |
| Count Value         | Counts distinct values in the column.                                                                                                    |  |
| First               | Returns the first value in the column.                                                                                                    |  |
| Last                | Returns the last value in the column.                                                                                                    |  |
| Max                 | Returns the highest value in the column.                                                                                                    |  |
| Median              | Returns the median value in the column.                                                                                                    |  |
| Min                 | Returns the lowest value in the column.                                                                                                    |  |
| Mode                | Returns the most frequently-occurring value in the column.                                                                                                    |  |
| Quartile            | Returns one of four equal-sized sets of data, based on the rank<br>you select. For example, you can request the first quartile to get<br>the top quarter of the data set or the fourth quartile to get the<br>fourth quarter of the data set. |  |
| Standard Deviation  | Returns the standard deviation, the square root of the variance.                                                                                                    |  |
| Sum                 | Adds the values in the column.                                                                                                    |  |
| Variance            | Returns a value that indicates the spread around a mean or expected value.                                                                                                    |  |
| Weighted average    | Returns the weighted average of a numeric field over a set of data rows. In a weighted average, some numbers carry more importance, or weight, than others.                                                                                   |  |

### Table A-31Aggregate Function Formats

# **Filters**

### **Conditions for Filters**

| Table A-32 | Conditions | for | Filters |
|------------|------------|-----|---------|
|            |            |     |         |

| Condition | Description                                                                                                    |
|-----------|----------------------------------------------------------------------------------------------------|
| Any Of    | Returns any of the values you specify.                                                                                                    |
| Between   | Returns values that are between two specified values. When you select Between, a second Value field appears for the second default value. |

| Description                                                                                                    |  |
|----------------------------------------------------------------------------------------------------|--|
| Returns the lowest <i>n</i> values in the column.                                                                                                    |  |
| Returns the lowest <i>n</i> percent of values in the column.                                                                                            |  |
| Returns values that are equal to a specified value.                                                                                                    |  |
| Returns values that are greater than a specified value.                                                                                                 |  |
| Returns values that are greater than or equal to a specified value.                                                                                     |  |
| In a column that evaluates to true or false, returns data rows that contain false values.                                                               |  |
| Returns data rows that contain values.                                                                                                    |  |
| Returns data rows that do not contain values.                                                                                                    |  |
| In a column that evaluates to true or false, returns data rows that contain true values.                                                                |  |
| Returns values that are less than another value.                                                                                                    |  |
| Returns values that are less than or equal to another value.                                                                                            |  |
| Returns strings that match all or part of the specified string. % matches zero or more characters matches one character.                                |  |
| Returns values that are not between two specified values. When<br>you select Not Between, a second Value field appears for the<br>second default value. |  |
| Returns values that are not equal to another value.                                                                                                    |  |
| Returns strings that do not match all or part of the specified string. % matches zero or more characters matches one character.                         |  |
| Returns the top $\overline{n}$ values in the column.                                                                                                    |  |
| Returns the top $\overline{n}$ percent of values in the column.                                                                                         |  |
|                                                                                                    |  |

| Table A-32 | Conditions   | for Filters  | (continued) |
|------------|--------------|--------------|-------------|
|            | 001141110115 | 101 1 111010 | (oominaca)  |

# **Filter Condition Examples**

| Table A-33 | Filter Condition | Examples |
|------------|------------------|----------|
|            |                  |          |

| Type of filter condition | Description                                                                                                    | Examples of instructions to data source                                                                                                   |
|--------------------------|----------------------------------------------------------------------------------------------------|----------------------------------------------------------------------------------------------------|
| Comparison               | Compares the value of one<br>expression to the value of<br>another expression using:<br>• Equal to<br>• Not Equal to<br>• Less Than<br>• Less Than or Equal to | <pre>quantity = 10<br/>custName = 'Acme Inc.'<br/>custName &gt; 'P'<br/>custState &lt;&gt; 'CA'<br/>orderDate &gt; {d '2005-06-30'}</pre> |
|                          | • Greater Than                                                                                                    |                                                                                                    |
|                          | • Greater Than or Equal to                                                                                                    |                                                                                                    |

| Type of filter<br>condition | Description                                                                                                    | Examples of instructions to data source                                                                                                    |
|-----------------------------|----------------------------------------------------------------------------------------------------|----------------------------------------------------------------------------------------------------|
| Range                       | Tests whether the value of an<br>expression falls or does not fall<br>within a range of values using<br>Between or Not Between. The<br>test includes the endpoints of the<br>range.        | price BETWEEN 1000 AND 2000<br>custName BETWEEN 'E' AND 'K'<br>orderDate BETWEEN<br>{d '2005-01-01'} AND {d '2005-06-30'}                           |
| Membership                  | Tests whether the value of an expression matches one value in a set of values using Any Of.                                                                                                | officeCode IN (101,103,104)<br>itemType IN ('sofa', 'loveseat',<br>'endtable', 'clubchair')<br>orderDate IN<br>({d '2005-10-10'}, {d '2005-10-17'}) |
| Pattern-matching            | Tests whether the value of a<br>string field matches or does not<br>match a specified pattern using<br>Like or Not Like. % matches<br>zero or more characters.<br>_ matches one character. | custName LIKE 'Smith%'<br>custName LIKE 'Smiths_n'<br>custState NOT LIKE 'CA%'                                                                      |
| Null value                  | Tests whether a field has or does<br>not have a null, or missing, value<br>using Is Null or Is Not Null.                                                                                   | manager IS NULL<br>shipDate IS NULL<br>shipDate IS NOT NULL                                                                                         |

 Table A-33
 Filter Condition Examples (continued)

# Troubleshoot

To bring up Cisco ISE troubleshooting tools, go to **Operations > Troubleshoot > Diagnostic Tools**. Use the following tools to solve problems that may appear on your network:

- General Tools, page A-40
- Security Group Access Tools, page A-47

# **General Tools**

To access the following General Tools for troubleshooting, go to **Operations > Troubleshoot > Diagnostic Tools** and expand **General Tools** in the left panel. Choose from the following tools:

- Connectivity Tests, page A-41
- RADIUS Authentication Troubleshooter, page A-41
- Execute Network Device Command, page A-43
- Evaluate Configuration Validator, page A-44
- Posture Troubleshooting, page A-45
- TCP Dump, page A-47

## **Connectivity Tests**

Perform connectivity tests to troubleshoot failed authentications and other problems.

| Table A-34 | Connectivity Tests |
|------------|--------------------|
|            |                    |

| Option                 | Description                                                                                                    |
|------------------------|----------------------------------------------------------------------------------------------------|
| Hostname or IP Address | Enter the hostname or IP address for a connection you want to test.<br>Click <b>Clear</b> to clear the hostname or IP address.                                                                        |
| ping                   | Click <b>ping</b> to view the packets sent and received, packet loss (if any) and the time it takes for the test to complete.                                                                         |
| traceroute             | Click <b>traceroute</b> to view the intermediary IP addresses (hops)<br>between the Monitoring persona node and the tested hostname or IP<br>address, and the time it takes for each hop to complete. |
| nslookup               | Click <b>nslookup</b> cto view the server and IP address of your tested domain name server hostname or IP address.                                                                                    |

### **RADIUS Authentication Troubleshooter**

Check RADIUS authentication results and troubleshoot problems that may occur.

| Option                               | Description                                                                                                    |
|--------------------------------------|----------------------------------------------------------------------------------------------------|
| Search and select a RADIUS authentic | cation for troubleshooting                                                                                                    |
| Username                             | Enter the username of the user whose authentication you want to troubleshoot, or click <b>Select</b> to choose the username from a list. Click <b>Clear</b> to clear the username. |
| MAC Address                          | Enter the MAC address of the device that you want to troubleshoot, or click <b>Select</b> to choose the MAC address from a list. Click <b>Clear</b> to clear the MAC address.      |
| Audit Session ID                     | Enter the audit session ID that you want to troubleshoot. Click <b>Clear</b> to clear the audit session ID.                                                                        |
| NAS IP                               | Enter the NAS IP address or click <b>Select</b> to choose the NAS IP address from a list. Click <b>Clear</b> to clear the NAS IP address.                                          |
| NAS Port                             | Enter the NAS port number or click <b>Select</b> to choose a NAS port number from a list. Click <b>Clear</b> to clear the NAS port number.                                         |
| Authentication Status                | Choose the status of your RADIUS authentication from the<br>Authentication Status drop-down list box. The available options are:                                                   |
|                                      | Pass or Fail                                                                                                    |
|                                      | • Pass                                                                                                    |
|                                      | • Fail                                                                                                    |
| Failure Reason                       | Enter the failure reason or click <b>Select</b> to choose a failure reason from a list. Click <b>Clear</b> to clear the failure reason.                                            |

### Table A-35 RADIUS Authentication Troubleshooter

| Option                  | Description                                                                                                    |
|-------------------------|----------------------------------------------------------------------------------------------------|
| Time Range              | Select a time range from the drop-down list. The RADIUS authentication records that are created during this time range are used:                                                                                            |
|                         | • Last hour                                                                                                    |
|                         | • Last 12 hours                                                                                                    |
|                         | • Today                                                                                                    |
|                         | • Yesterday                                                                                                    |
|                         | • Last 7 days                                                                                                    |
|                         | • Last 30 days                                                                                                    |
|                         | • Custom                                                                                                    |
| Start Date-Time         | (Only if you choose Custom Time Range) Enter the start date and time, or click the calendar icon to select the start date and time. The date should be in the <i>mm/dd/yyyy</i> format and time in the <i>hh:mm</i> format. |
| End Date-Time           | (Only if you choose Custom Time Range) Enter the end date and time, or click the calendar icon to select the end date and time. The date should be in the <i>mm/dd/yyyy</i> format and time in the <i>hh:mm</i> format.     |
| Fetch Number of Records | Choose the number of records that you want to fetch from the drop-down list: 10, 20, 50, 100, 200, or 500.                                                                                                    |

 Table A-35
 RADIUS Authentication Troubleshooter (continued)

### RADIUS Authentication Troubleshooting—Progress Details

| Table A-36 RADIUS Authenticatio | n Troubleshooting Progress Details |
|---------------------------------|------------------------------------|
|---------------------------------|------------------------------------|

| Option                                                   | Description                                                                                                    |  |
|----------------------------------------------------------|----------------------------------------------------------------------------------------------------|--|
| Specify Connection Parameters for Network Device a.b.c.d |                                                                                                    |  |
| Username                                                 | Enter the username for logging in to the network device.                                                                               |  |
| Password                                                 | Enter the password.                                                                                                    |  |
| Protocol                                                 | Choose the protocol from the Protocol drop-down list. Valid options are:                                                               |  |
|                                                          | • Telnet                                                                                                    |  |
|                                                          | • SSHv2                                                                                                    |  |
|                                                          | <b>Note</b> Telnet is the default option. If you choose SSHv2, you must ensure that SSH connections are enabled on the network device. |  |
| Port                                                     | Enter the port number.                                                                                                    |  |
| Enable Password                                          | Enter the enable password.                                                                                                    |  |
| Same As Login Password                                   | Check this check box if the enable password is the same as the login password.                                                         |  |

| Option             | Description                                                                    |  |
|--------------------|--------------------------------------------------------------------------------|--|
| Use Console Server | Select this check box to use the console server.                               |  |
| Console IP Address | (If the Use Console Server check box is selected) Enter th console IP address. |  |

#### Table A-36 **RADIUS Authentication Troubleshooting Progress Details (continued)**

### Advanced (Use if there is an "Expect timeout error" or the device has non-standard prompt strings)

The Advanced options appear only for some of the troubleshooting tools. Note

| Username Expect String                  | Enter the string that the network device uses to prompt for username; for example, Username:, Login:, and so on.                                     |
|-----------------------------------------|----------------------------------------------------------------------------------------------------|
| Password Expect String                  | Enter the string that the network device uses to prompt for password; for example, Password:.                                                        |
| Prompt Expect String                    | Enter the prompt that the network device uses. For example, #, >, and @.                                                                             |
| Authentication Failure Expect<br>String | Enter the string that the network device returns when there is an authentication failure; for example, Incorrect password, Login invalid, and so on. |

### **RADIUS Authentication Troubleshooting—Results Summary**

#### Table A-37 **RADIUS Authentication Troubleshooting Results Summary**

| Option                          | Description                                                                                                    |
|---------------------------------|----------------------------------------------------------------------------------------------------|
| <b>Diagnosis and Resolution</b> |                                                                                                    |
| Diagnosis                       | The diagnosis for the problem is listed here.                                                                               |
| Resolution                      | The steps for resolution of the problem are detailed here.                                                                  |
| Troubleshooting Summary         | · · · · · · · · · · · · · · · · · · ·                                                                                       |
| <summary></summary>             | A step-by-step summary of troubleshooting information is provided<br>here. You can expand any step to view further details. |
|                                 | <b>Note</b> Any configuration errors are indicated by red text.                                                             |

### **Execute Network Device Command**

Execute the **show** command on a network device.

#### Table A-38 **Execute Network Device Command**

| Option            | Description                                                                      |
|-------------------|----------------------------------------------------------------------------------|
| Enter Information |                                                                                  |
| Network Device IP | Enter the IP address of the network device on which you want to run the command. |
| Command           | Enter the <b>show</b> command.                                                   |

# **Evaluate Configuration Validator**

Evaluate the configuration of a network device and identify any configuration problems.

Table A-39Evaluate Configuration Validator

| Option                              | Description                                                                                                    |
|-------------------------------------|----------------------------------------------------------------------------------------------------|
| Enter Information                   | 1                                                                                                    |
| Network Device IP                   | Enter the IP address of the network device whose configuration you want to evaluate.                           |
| Select the configuration items belo | w that you want to compare against the recommended template.                                                   |
| AAA                                 | This option is selected by default.                                                                            |
| RADIUS                              | This option is selected by default.                                                                            |
| Device Discovery                    | This option is selected by default.                                                                            |
| Logging                             | This option is selected by default.                                                                            |
| Web Authentication                  | Select this check box to compare the web authentication configuration.                                         |
| Profiler Configuration              | Select this check box to compare the Profiler configuration.                                                   |
| SGA                                 | Check this check box if you want to compare Security Group Access configuration.                               |
| 802.1X                              | Check this check box if you want to compare the 802.1X configuration, and choose one of the following options: |
|                                     | Open Mode                                                                                                    |
|                                     | • Low Impact Mode (Open Mode + ACL)                                                                            |
|                                     | • High Security Mode (Closed Mode)                                                                             |

### **Progress Details**

| Table A-40 P | Progress Details |
|--------------|------------------|
|--------------|------------------|

| Option                                                      | Description                                                                                                    |
|-------------------------------------------------------------|----------------------------------------------------------------------------------------------------|
| Specify Connection Parameters for<br>Network Device a.b.c.d |                                                                                                    |
| Username                                                    | Enter the username for logging in to the network device.                                                                               |
| Password                                                    | Enter the password.                                                                                                    |
| Protocol                                                    | <ul> <li>Choose the protocol from the Protocol drop-down list. Valid options are:</li> <li>Telnet</li> <li>SSHv2</li> </ul>            |
|                                                             | • SSHV2                                                                                                    |
|                                                             | <b>Note</b> Telnet is the default option. If you choose SSHv2, you must ensure that SSH connections are enabled on the network device. |
| Port                                                        | Enter the port number.                                                                                                    |
| Enable Password                                             | Enter the enable password.                                                                                                    |

| Option                 | Description                                                                        |
|------------------------|------------------------------------------------------------------------------------|
| Same As Login Password | Check this check box if the enable password is the same as the login password.     |
| Use Console Server     | Check this check box to use the console server.                                    |
| Console IP Address     | (Only if you check the Use Console Server check box) Enter the console IP address. |

### Table A-40Progress Details (continued)

Advanced (Use these if you see an "Expect timeout error" or you know that the device has non-standard prompt strings)

| Username Expect String               | Enter the string that the network device uses to prompt for username; for example, Username:, Login:, and so on.                                     |
|--------------------------------------|----------------------------------------------------------------------------------------------------|
| Password Expect String               | Enter the string that the network device uses to prompt for password; for example, Password:.                                                        |
| Prompt Expect String                 | Enter the prompt that the network device uses. For example, #, >, and @.                                                                             |
| Authentication Failure Expect String | Enter the string that the network device returns when there is an authentication failure; for example, Incorrect password, Login invalid, and so on. |

**Note** The Advanced options appear only for some of the troubleshooting tools.

### **Results Summary**

| Iadie A-41 Results Summar |
|---------------------------|
|---------------------------|

| Option                   | Description                                                                                                    |
|--------------------------|----------------------------------------------------------------------------------------------------|
| Diagnosis and Resolution |                                                                                                    |
| Diagnosis                | The diagnosis for the problem is listed here.                                                                               |
| Resolution               | The steps for resolution of the problem are detailed here.                                                                  |
| Troubleshooting Summary  |                                                                                                    |
| <summary></summary>      | A step-by-step summary of troubleshooting information is provided<br>here. You can expand any step to view further details. |
|                          | <b>Note</b> Any configuration errors are indicated by red text.                                                             |

### **Posture Troubleshooting**

Find and resolve posture problems on the network.

### Table A-42Posture Troubleshooting

| Option                                                | Description                                                         |
|-------------------------------------------------------|---------------------------------------------------------------------|
| Search and Select a Posture event for troubleshooting |                                                                     |
| Username                                              | Enter the username to filter on.                                    |
| MAC Address                                           | Enter the MAC address to filter on, using format:<br>xx-xx-xx-xx-xx |

| Option                  | Description                                                                                                    |
|-------------------------|----------------------------------------------------------------------------------------------------|
| Posture Status          | Select the authentication status to filter on:                                                                                                    |
|                         | • Any                                                                                                    |
|                         | • Compliant                                                                                                    |
|                         | Noncompliant                                                                                                    |
|                         | • Unknown                                                                                                    |
| Failure Reason          | Enter the failure reason or click <b>Select</b> to choose a failure reason from a list. Click <b>Clear</b> to clear the failure reason.                                                                                              |
| Time Range              | Select a time range from the drop-down list . The RADIUS authentication records that are created during this time range are used:                                                                                                    |
|                         | • Last hour                                                                                                    |
|                         | • Last 12 hours                                                                                                    |
|                         | • Today                                                                                                    |
|                         | • Yesterday                                                                                                    |
|                         | • Last 7 days                                                                                                    |
|                         | • Last 30 days                                                                                                    |
|                         | • Custom                                                                                                    |
| Start Date-Time:        | (Only if you choose Custom Time Range) Enter the start date<br>and time, or click the calendar icon to select the start date and<br>time. The date should be in the <i>mm/dd/yyyy</i> format and time in<br>the <i>hh:mm</i> format. |
| End Date-Time:          | (Only if you choose Custom Time Range) Enter the end date and time, or click the calendar icon to select the start date and time. The date should be in the <i>mm/dd/yyyy</i> format and time in the <i>hh:mm</i> format.            |
| Fetch Number of Records | Select the number of records to display: 10, 20, 50, 100, 200, 500                                                                                                    |
| Search Result           |                                                                                                    |
| Time                    | Time of the event                                                                                                    |
| Status                  | Posture status                                                                                                    |
| Username                | User name associated with the event                                                                                                    |
| MAC Address             | MAC address of the system                                                                                                    |
| Failure Reason          | Failure reason for the event                                                                                                    |

 Table A-42
 Posture Troubleshooting (continued)

### **TCP Dump**

Use the **tcpdump** utility to monitor the contents of packets on a network interface and troubleshoot problems on the network as they appear.

| Option            | Description                                                                                                    |
|-------------------|----------------------------------------------------------------------------------------------------|
| Status:           | Stopped—the tcpdump utility is not running                                                                                                    |
|                   | • Start—Click to start the tcpdump utility monitoring the network.                                                                                                    |
|                   | • Stop—Click to stop the tcpdump utility                                                                                                    |
| Host Name         | Choose the name of the host to monitor from the drop-down list.                                                                                                    |
| Network Interface | Choose the network interface to monitor from the drop-down list.                                                                                                    |
| Promiscuous Mode  | • On—Click to turn on promiscuous mode (default).                                                                                                    |
|                   | • Off—Click to turn off promiscuous mode.                                                                                                    |
|                   | Promiscuous mode is the default packet sniffing mode. It is<br>recommended that you leave it set to On. In this mode the<br>network interface is passing all traffic to the system's CPU. |
| Filter            | Enter a boolean expression on which to filter. Standard tcpdump filter expressions are supported.                                                                                         |
| Format            | Select a format for the tcpdump file from the drop-down list:                                                                                                    |
|                   | Human Readable                                                                                                    |
|                   | Raw Packet Data                                                                                                    |
| Dump File         | Displays data on the last dump file, such as the following:                                                                                                    |
|                   | Last created on Wed Apr 27 20:42:38 UTC 2011 by admin                                                                                                    |
|                   | File size: 3,744 bytes<br>Format: Raw Packet Data<br>Host Name: Positron<br>Network Interface: GigabitEthernet 0<br>Promiscuous Mode: On                                                  |
|                   | • Download—Click to download the most recent dump file.                                                                                                    |
|                   | • Delete—Click to delete the most recent dump file.                                                                                                    |

Table A-43 TCP Dump

# **Security Group Access Tools**

To access the following General Tools for troubleshooting, go to **Operations > Troubleshoot > Diagnostic Tools** and expand **Security Group Access Tools** in the left panel. Choose from the following tools:

- Egress SGACL Policy, page A-48
- SXP-IP Mappings, page A-49
- IP User SGT, page A-51
- Device SGT, page A-53

## **Egress SGACL Policy**

Compare Security Group Access-enabled devices using the Egress policy diagnostic too.

### **Progress Details**

### Table A-44 Progress Details for Egress SGACL Policy

| Option                                                   | Description                                                                                                    |
|----------------------------------------------------------|----------------------------------------------------------------------------------------------------|
| Specify Connection Parameters for Network Device a.b.c.d |                                                                                                    |
| Username                                                 | Enter the username for logging in to the network device.                                                                               |
| Password                                                 | Enter the password.                                                                                                    |
| Protocol                                                 | Choose the protocol from the Protocol drop-down list. Valid options are:                                                               |
|                                                          | • Telnet                                                                                                    |
|                                                          | • SSHv2                                                                                                    |
|                                                          | <b>Note</b> Telnet is the default option. If you choose SSHv2, you must ensure that SSH connections are enabled on the network device. |
| Port                                                     | Enter the port number.                                                                                                    |
| Enable Password                                          | Enter the enable password.                                                                                                    |
| Same As Login Password                                   | Check this check box if the enable password is the same as the login password.                                                         |
| Use Console Server                                       | Check this check box to use the console server.                                                                                        |
| Console IP Address                                       | (Only if you check the Use Console Server check box) Enter the console IP address.                                                     |
|                                                          |                                                                                                    |

# Advanced (Use these if you see an "Expect timeout error" or you know that the device has non-standard prompt strings)

**Note** The Advanced options appear only for some of the troubleshooting tools.

| Username Expect String               | Enter the string that the network device uses to prompt for username; for example, Username:, Login:, and so on.                                     |
|--------------------------------------|----------------------------------------------------------------------------------------------------|
| Password Expect String               | Enter the string that the network device uses to prompt for password; for example, Password:.                                                        |
| Prompt Expect String                 | Enter the prompt that the network device uses. For example, #, >, and @.                                                                             |
| Authentication Failure Expect String | Enter the string that the network device returns when there is an authentication failure; for example, Incorrect password, Login invalid, and so on. |

### **Results Summary**

| Table A-45 | Results Summary for Egress SGACL F | Policy |
|------------|------------------------------------|--------|
|------------|------------------------------------|--------|

| Option                          | Description                                                                                                    |
|---------------------------------|----------------------------------------------------------------------------------------------------|
| <b>Diagnosis and Resolution</b> |                                                                                                    |
| Diagnosis                       | The diagnosis for the problem is listed here.                                                                               |
| Resolution                      | The steps for resolution of the problem are detailed here.                                                                  |
| Troubleshooting Summary         | · · · · · · · · · · · · · · · · · · ·                                                                                       |
| <summary></summary>             | A step-by-step summary of troubleshooting information is provided<br>here. You can expand any step to view further details. |
|                                 | <b>Note</b> Any configuration errors are indicated by red text.                                                             |

# **SXP-IP Mappings**

Compare SXP-IP mappings between a device and its peers.

### **Peer SXP Devices**

### Table A-46 Peer SXP Devices for SXP-IP Mappings

| Option                               | Description                                                                                                    |  |  |  |
|--------------------------------------|----------------------------------------------------------------------------------------------------|--|--|--|
| Peer SXP Devices                     |                                                                                                    |  |  |  |
| Peer IP Address                      | IP address of the peer SXP device.                                                                                                    |  |  |  |
| VRF                                  | The VRF instance of the peer device.                                                                                                    |  |  |  |
| Peer SXP Mode                        | The SXP mode of the peer device; for example, whether it is a speaker or a listener.                                                                                                    |  |  |  |
| Self SXP Mode                        | The SXP mode of the network device; for example, whether it is a speaker or a listener.                                                                                                    |  |  |  |
| Connection State                     | The status of the connection.                                                                                                    |  |  |  |
| Common Connection Parameters         |                                                                                                    |  |  |  |
| User Common Connection<br>Parameters | Check this check box to enable common connection parameters for all the peer SXP devices.                                                                                                    |  |  |  |
|                                      | <b>Note</b> If the common connection parameters are not specified or if they do not work for some reason, the Expert Troubleshooter again prompts you for connection parameters for that particular peer device. |  |  |  |
| Username                             | Enter the username of the peer SXP device.                                                                                                    |  |  |  |
| Password                             | Enter the password to gain access to the peer device.                                                                                                    |  |  |  |

| Option                 | Description                                                                                                    |
|------------------------|----------------------------------------------------------------------------------------------------|
| Protocol               | • Choose the protocol from the Protocol drop-down list box.<br>Valid options are:                                                      |
|                        | – Telnet                                                                                                    |
|                        | – SSHv2                                                                                                    |
|                        | <b>Note</b> Telnet is the default option. If you choose SSHv2, you must ensure that SSH connections are enabled on the network device. |
| Port                   | • Enter the port number. The default port number for Telnet is 23 and SSH is 22.                                                       |
| Enable Password        | Enter the enable password if it is different from your login password.                                                                 |
| Same as login password | Check this check box if your enable password is the same as your login password.                                                       |

| Table A-46 | Peer SXP Devices for SXP-IF | P Mappings |
|------------|-----------------------------|------------|
|------------|-----------------------------|------------|

### **Progress Details**

| Table A-47 | Progress | Details for | · SXP-IP | Mappings |
|------------|----------|-------------|----------|----------|
|------------|----------|-------------|----------|----------|

| Option                                                      | Description                                                                                                    |  |  |
|-------------------------------------------------------------|----------------------------------------------------------------------------------------------------|--|--|
| Specify Connection Parameters for<br>Network Device a.b.c.d |                                                                                                    |  |  |
| Username                                                    | Enter the username for logging in to the network device.                                                                               |  |  |
| Password                                                    | Enter the password.                                                                                                    |  |  |
| Protocol                                                    | Choose the protocol from the Protocol drop-down list. Valid options are:                                                               |  |  |
|                                                             | • Telnet                                                                                                    |  |  |
|                                                             | • SSHv2                                                                                                    |  |  |
|                                                             | <b>Note</b> Telnet is the default option. If you choose SSHv2, you must ensure that SSH connections are enabled on the network device. |  |  |
| Port                                                        | Enter the port number.                                                                                                    |  |  |
| Enable Password                                             | Enter the enable password.                                                                                                    |  |  |
| Same As Login Password                                      | Check this check box if the enable password is the same as the login password.                                                         |  |  |
| Use Console Server                                          | Check this check box to use the console server.                                                                                        |  |  |
| Console IP Address                                          | (Only if you check the Use Console Server check box) Enter the console IP address.                                                     |  |  |

Advanced (Use these if you see an "Expect timeout error" or you know that the device has non-standard prompt strings)

**Note** The Advanced options appear only for some of the troubleshooting tools.

| Option                               | Description                                                                                                    |
|--------------------------------------|----------------------------------------------------------------------------------------------------|
| Username Expect String               | Enter the string that the network device uses to prompt for username; for example, Username:, Login:, and so on.                                     |
| Password Expect String               | Enter the string that the network device uses to prompt for password; for example, Password:.                                                        |
| Prompt Expect String                 | Enter the prompt that the network device uses. For example, #, >, and @.                                                                             |
| Authentication Failure Expect String | Enter the string that the network device returns when there is an authentication failure; for example, Incorrect password, Login invalid, and so on. |

### Table A-47 Progress Details for SXP-IP Mappings (continued)

### **Results Summary**

### Table A-48 Results Summary for SXP-IP Mappings

| Option                   | Description                                                                                                    |  |  |  |
|--------------------------|----------------------------------------------------------------------------------------------------|--|--|--|
| Diagnosis and Resolution |                                                                                                    |  |  |  |
| Diagnosis                | The diagnosis for the problem is listed here.                                                                                                    |  |  |  |
| Resolution               | The steps for resolution of the problem are detailed here.                                                                                                    |  |  |  |
| Troubleshooting Summary  |                                                                                                    |  |  |  |
| <summary></summary>      | A step-by-step summary of troubleshooting information is<br>provided here. You can expand any step to view further details.<br><b>Note</b> Any configuration errors are indicated by red text. |  |  |  |

### **IP User SGT**

Use the IP User SGT diagnostic tool to compare IP-SGT values on a device with an ISE assigned SGT.

Table A-49 IP User SGT

| Option            | Description                                                              |  |  |
|-------------------|--------------------------------------------------------------------------|--|--|
| Enter Information |                                                                          |  |  |
| Network Device IP | Enter the IP address of the network device.                              |  |  |
| Filter Results    |                                                                          |  |  |
| Username          | Enter the username of the user whose records you want to troubleshoot.   |  |  |
| User IP Address   | Enter the IP address of the user whose records you want to troubleshoot. |  |  |
| SGT               | Enter the user SGT value.                                                |  |  |

### **Progress Details**

| Table A-50 | Progress Details for IP User SGT |
|------------|----------------------------------|
|------------|----------------------------------|

| Option                                                      | Description                                                                                                    |  |  |
|-------------------------------------------------------------|----------------------------------------------------------------------------------------------------|--|--|
| Specify Connection Parameters for<br>Network Device a.b.c.d |                                                                                                    |  |  |
| Username                                                    | Enter the username for logging in to the network device.                                                              |  |  |
| Password                                                    | Enter the password.                                                                                                   |  |  |
| Protocol                                                    | Choose the protocol from the Protocol drop-down list. Valid options are:                                              |  |  |
|                                                             | • Telnet                                                                                                    |  |  |
|                                                             | • SSHv2                                                                                                    |  |  |
|                                                             | <b>Note</b> Telnet is the default option. If you choose SSHv2, SSH connections must be enabled on the network device. |  |  |
| Port                                                        | Enter the port number.                                                                                                |  |  |
| Enable Password                                             | Enter the enable password.                                                                                            |  |  |
| Same As Login Password                                      | Check this check box if the enable password is the same as the login password.                                        |  |  |
| Use Console Server                                          | Check this check box to use the console server.                                                                       |  |  |
| Console IP Address                                          | (Only if you check the Use Console Server check box) Enter the console IP address.                                    |  |  |

# Advanced (Use these if you see an "Expect timeout error" or you know that the device has non-standard prompt strings)

| Note | Advanced | options | appear | only | for some | of the | troublesh | ooting | tools. |
|------|----------|---------|--------|------|----------|--------|-----------|--------|--------|
|------|----------|---------|--------|------|----------|--------|-----------|--------|--------|

| Username Expect String                  | Enter the string that the network device uses to prompt for username; for example, Username:, Login:, and so on.                                     |
|-----------------------------------------|----------------------------------------------------------------------------------------------------|
| Password Expect String                  | Enter the string that the network device uses to prompt for password; for example, Password:.                                                        |
| Prompt Expect String                    | Enter the prompt that the network device uses. For example, #, >, and @.                                                                             |
| Authentication Failure Expect<br>String | Enter the string that the network device returns when there is an authentication failure; for example, Incorrect password, Login invalid, and so on. |

### **Results Summary**

| Table A-51 Results Summ | nary for IP User SGT |
|-------------------------|----------------------|
|-------------------------|----------------------|

| Option                   | Description                                                |  |
|--------------------------|------------------------------------------------------------|--|
| Diagnosis and Resolution |                                                            |  |
| Diagnosis                | The diagnosis for the problem is listed here.              |  |
| Resolution               | The steps for resolution of the problem are detailed here. |  |

| Option                  | Description                                                                                                    |  |  |
|-------------------------|----------------------------------------------------------------------------------------------------|--|--|
| Troubleshooting Summary |                                                                                                    |  |  |
| <summary></summary>     | A step-by-step summary of troubleshooting information is provided here. You can expand any step to view further details. |  |  |
|                         | <b>Note</b> Any configuration errors are indicated by red text.                                                          |  |  |

| Table A-51 | Results Summar | v for IP User | SGT (continued)  |
|------------|----------------|---------------|------------------|
| 100101101  | noouno ounnun  |               | 001 (0011111004) |

### **Device SGT**

Use the Device SGT diagnostic tool to compare the device SGT with the most recently assigned value.

| Option                                       | Description                                                                                                    |
|----------------------------------------------|----------------------------------------------------------------------------------------------------|
| Enter Information                            |                                                                                                    |
| Network Device IPs<br>(comma-separated list) | Enter the network device IP addresses (whose device SGT you want to compare with an ISE-assigned device SGT) separated by commas. |
| Common Connection Parameters                 |                                                                                                    |
| Use Common Connection<br>Parameters          | Select this check box to use the following common connection parameters for comparison:                                           |
|                                              | • Username—Enter the username of the network device.                                                                              |
|                                              | • Password—Enter the password.                                                                                                    |
|                                              | • Protocol—Choose the protocol from the Protocol drop-down list box. Valid options are:                                           |
|                                              | – Telnet                                                                                                    |
|                                              | – SSHv2                                                                                                    |
|                                              | <b>Note</b> Telnet is the default option. If you choose SSHv2, SSH connections must be enabled on the network device.             |
|                                              | • Port—Enter the port number. The default port number for Telnet is 23 and SSH is 22.                                             |
| Enable Password                              | Enter the enable password if it is different from your login password.                                                            |
| Same as login password                       | Select this check box if your enable password is the same as your login password.                                                 |

### Table A-52 Device SGT

# Policy

This section covers the following user interface elements:

• Authentication, page A-54

# Authentication

### **Allowed Protocols Service**

| Option                 | Description                                                                                                    |
|------------------------|----------------------------------------------------------------------------------------------------|
| Allowed Protoc         | ols                                                                                                    |
| Process Host<br>Lookup | Check this check box to configure Cisco ISE to process the Host Lookup field (for example, when the RADIUS Service-Type equals 10) and use the System UserName attribute from the RADIUS Calling-Station-ID attribute. Uncheck this check box if you want Cisco ISE to ignore the Host Lookup request and use the original value of the system UserName attribute for authentication. When unchecked, message processing is done according to the protocol (for example, PAP). |
| Authentication P       | rotocols                                                                                                    |
| Allow<br>PAP/ASCII     | This option enables PAP/ASCII. PAP uses cleartext passwords (that is, unencrypted passwords) and is the least secure authentication protocol.                                                                                                    |
|                        | When you check the Allow PAP/ASCII check box, you can check the Detect PAP as<br>Host Lookup check box to configure Cisco ISE to detect this type of request as a Host<br>Lookup (instead of PAP) request.                                                                                                    |
| Allow CHAP             | This option enables CHAP authentication. CHAP uses a challenge-response<br>mechanism with password encryption. CHAP does not work with Microsoft Active<br>Directory.                                                                                                    |
| Allow<br>MS-CHAPv1     | This option enables MS-CHAPv1.                                                                                                    |
| Allow<br>MS-CHAPv2     | This option enables MS-CHAPv2.                                                                                                    |
| Allow<br>EAP-MD5       | This option enables EAP-based MD5 hashed authentication.<br>When you check the Allow EAP-MD5 check box, you can check the Detect<br>EAP-MD5 as Host Lookup check box to configure Cisco ISE to detect this type of<br>request as a Host Lookup (instead of EAP-MD5) request.                                                                                                    |

 Table A-53
 Allowed Protocols Service

| Option           | Description                                                                                                    |
|------------------|----------------------------------------------------------------------------------------------------|
| Allow<br>EAP-TLS | This option enables the EAP-TLS Authentication protocol and configures EAP-TLS settings. You can specify how Cisco ISE will verify the user identity as presented in the EAP identity response from the end-user client. User identity is verified against information in the certificate that the end-user client presents. This comparison occurs after an EAP-TLS tunnel is established between Cisco ISE and the end-user client. |
|                  | <b>Note</b> EAP-TLS is a certificate-based authentication protocol. EAP-TLS authentication can occur only after you have completed the required steps to configure certificates. Refer to Chapter 13, "Managing Certificates" for more information on certificates.                                                                                                    |
| Allow LEAP       | This option enables Lightweight Extensible Authentication Protocol (LEAP) authentication.                                                                                                    |
| Allow PEAP       | This option enables the PEAP authentication protocol and PEAP settings. The default inner method is MS-CHAPv2.                                                                                                    |
|                  | When you check the Allow PEAP check box, you can configure the following PEAP inner methods:                                                                                                    |
|                  | • Allow EAP-MS-CHAPv2—Check this check box to use EAP-MS-CHAPv2 as the inner method.                                                                                                    |
|                  | <ul> <li>Allow Password Change—Check this check box for Cisco ISE to support<br/>password changes.</li> </ul>                                                                                                    |
|                  | <ul> <li>Retry Attempts—Specifies how many times Cisco ISE requests user<br/>credentials before returning login failure. Valid values are 1 to 3.</li> </ul>                                                                                                    |
|                  | • Allow EAP-GTC—Check this check box to use EAP-GTC as the inner method.                                                                                                    |
|                  | <ul> <li>Allow Password Change—Check this check box for Cisco ISE to support<br/>password changes.</li> </ul>                                                                                                    |
|                  | <ul> <li>Retry Attempts—Specifies how many times Cisco ISE requests user<br/>credentials before returning login failure. Valid values are 1 to 3.</li> </ul>                                                                                                    |
|                  | • Allow EAP-TLS—Check this check box to use EAP-TLS as the inner method.                                                                                                    |

| Table A E2 | Allowed Brotocolo | Comilao | loontinued |
|------------|-------------------|---------|------------|
| Table A-35 | Allowed Frolocois | Service | (commuea)  |

| Option            | Description                                                                                                    |  |  |
|-------------------|----------------------------------------------------------------------------------------------------|--|--|
| Allow<br>EAP-FAST | This option enables the EAP-FAST authentication protocol and EAP-FAST settings.<br>The EAP-FAST protocol can support multiple internal protocols on the same server.<br>The default inner method is MS-CHAPv2.                 |  |  |
|                   | When you check the Allow EAP-FAST check box, you can configure EAP-FAST as the inner method:                                                                                                    |  |  |
|                   | Allow EAP-MS-CHAPv2                                                                                                    |  |  |
|                   | <ul> <li>Allow Password Change—Check this check box for Cisco ISE to support<br/>password changes in phase zero and phase two of EAP-FAST.</li> </ul>                                                                          |  |  |
|                   | <ul> <li>Retry Attempts—Specifies how many times Cisco ISE requests user<br/>credentials before returning login failure. Valid values are 1-3.</li> </ul>                                                                      |  |  |
|                   | • Allow EAP-GTC                                                                                                    |  |  |
|                   | <ul> <li>Allow Password Change—Check this check box for Cisco ISE to support<br/>password changes in phase zero and phase two of EAP-FAST.</li> </ul>                                                                          |  |  |
|                   | • Retry Attempts—Specifies how many times Cisco ISE requests user credentials before returning login failure. Valid values are 1-3.                                                                                            |  |  |
|                   | • Use PACs—Choose this option to configure Cisco ISE to provision authorization PACs <sup>1</sup> for EAP-FAST clients. Additional PAC options appear.                                                                         |  |  |
|                   | • Don't use PACs—Choose this option to configure Cisco ISE to use EAP-FAST without issuing or accepting any tunnel or machine PACs. All requests for PACs are ignored and Cisco ISE responds with a Success-TLV without a PAC. |  |  |
|                   | When you choose this option, you can configure Cisco ISE to perform machine authentication.                                                                                                    |  |  |

 Table A-53
 Allowed Protocols Service (continued)

1. PACs = Protected Access Credentials.

# **PAC Options**

| Option  | Des  | cription                                                                                                    |
|---------|------|----------------------------------------------------------------------------------------------------|
| Use PAC | •    | Tunnel PAC Time to Live—The TTL <sup>1</sup> value restricts the lifetime of the PAC. Specify the lifetime value and units. The default is 90 days. The range is between 1 and 1825 days.                                                                                                    |
|         | •    | Proactive PAC Update When: $\langle n\% \rangle$ of PAC TTL is Left—The Update value ensures that the client has a valid PAC. Cisco ISE initiates an update after the first successful authentication but before the expiration time that is set by the TTL. The update value is a percentage of the remaining time in the TTL. The default is 90%.                                                                                                    |
|         | •    | Allow Anonymous In-band PAC Provisioning—Check this check box for Cisco ISE to establish a secure anonymous TLS handshake with the client and provision it with a PAC by using phase zero of EAP-FAST with EAP-MSCHAPv2.                                                                                                    |
|         | Note | <b>e</b> To enable anonymous PAC provisioning, you must choose both of the inner methods, EAP-MSCHAPv2 and EAP-GTC.                                                                                                    |
|         | •    | Allow Authenticated In-band PAC Provisioning—Cisco ISE uses SSL server-side<br>authentication to provision the client with a PAC during phase zero of EAP-FAST. This<br>option is more secure than anonymous provisioning but requires that a server<br>certificate and a trusted root CA be installed on Cisco ISE.                                                                                                    |
|         |      | When you check this option, you can configure Cisco ISE to return an Access-Accept message to the client after successful authenticated PAC provisioning.                                                                                                    |
|         |      | <ul> <li>Server Returns Access Accept After Authenticated Provisioning—Check this<br/>check box if you want Cisco ISE to return an access-accept package after<br/>authenticated PAC provisioning.</li> </ul>                                                                                                    |
|         | •    | Allow Machine Authentication—Check this check box for Cisco ISE to provision an<br>end-user client with a machine PAC and perform machine authentication (for end-user<br>clients who do not have the machine credentials). The machine PAC can be provisioned<br>to the client by request (in-band) or by the administrator (out-of-band). When Cisco<br>ISE receives a valid machine PAC from the end-user client, the machine identity details<br>are extracted from the PAC and verified in the Cisco ISE external identity source. After<br>these details are correctly verified, no further authentication is performed. |
|         | Note | • Cisco ISE only supports Active Directory as an external identity source for machine authentication.                                                                                                    |
|         |      | When you check this option, you can enter a value for the amount of time that a machine PAC is acceptable for use. When Cisco ISE receives an expired machine PAC, it automatically reprovisions the end-user client with a new machine PAC (without waiting for a new machine PAC request from the end-user client).                                                                                                    |

Table A-54PAC Options

Policy

| Option | Description                                                                                                    |  |  |  |
|--------|----------------------------------------------------------------------------------------------------|--|--|--|
|        | • Enable Stateless Session Resume—Check this check box for Cisco ISE to provision authorization PACs for EAP-FAST clients and always perform phase two of EAP-FAST (default = enabled).                                                                |  |  |  |
|        | Uncheck this check box in the following cases:                                                                                                    |  |  |  |
|        | <ul> <li>If you do not want Cisco ISE to provision authorization PACs for EAP-FAST clients</li> </ul>                                                                                                    |  |  |  |
|        | - To always perform phase two of EAP-FAST                                                                                                    |  |  |  |
|        | When you check this option, you can enter the authorization period of the user authorization PAC. After this period, the PAC expires. When Cisco ISE receives an expired authorization PAC, it performs phase two EAP-FAST authentication.             |  |  |  |
|        | • Preferred EAP Protocol—Check this check box to choose your preferred EAP protocols from any of the following options: EAP-FAST, PEAP, LEAP, EAP-TLS, and EAP-MD5. By default, LEAP is the preferred protocol to use if you do not enable this field. |  |  |  |

1. TTL = Time To Live

# **Administration**

This section covers the following:

- System > Settings > Monitoring, page A-58
- System > Maintenance > Data Management > Monitoring Node, page A-61

# System > Settings > Monitoring

To access system monitoring tools go to **Administration > System > Settings**, then expand **Monitoring** in the left panel. This section covers the user interface elements for the following monitoring tools:

- Alarm Syslog Targets, page A-59
- Email Settings, page A-59
- Failure Reasons Editor, page A-59
- System Alarm Settings, page A-60

# **Alarm Syslog Targets**

Define the destination where alarm syslog messages are sent.

Table A-55Alarm Syslog Targets

| Option                    | Description                                                                                                    |
|---------------------------|----------------------------------------------------------------------------------------------------|
| Identification            |                                                                                                    |
| Name                      | Name of the alarm syslog target. The name can be 255 characters in length.                                                                                                    |
| Description               | (Optional) A brief description of the alarm that you want to create.<br>The description can be up to 255 characters in length.                                                                              |
| Configuration             |                                                                                                    |
| IP Address                | IP address of the machine that receives the syslog message. This machine must have the syslog server running on it. It is recommended that you use a Windows or a Linux machine to receive syslog messages. |
| Use Advanced Syslog Optio | Ins                                                                                                    |
| Port                      | Port in which the remote syslog server listens. By default, it is set to 514. Valid options are from 1 to 65535.                                                                                            |
| Facility Code             | Syslog facility code to be used for logging. Valid options are Local0 through Local7.                                                                                                    |

# **Email Settings**

Define the email address for the mail server and the name that is shown for messages received from the mail server, such as admin@somedomain.com.

### Table A-56 Email Settings

| Option      | Description                                                                                                   |
|-------------|----------------------------------------------------------------------------------------------------|
| Mail Server | Enter a valid email host server.                                                                              |
| Mail From   | Enter the name that users see when they receive a message from the mail server, such as admin@somedomain.com. |

# **Failure Reasons Editor**

View and edit failure reasons.

### **Viewing Failure Reasons**

Table A-57Viewing Failure Reasons

| Option          | Description                                                                                                |
|-----------------|----------------------------------------------------------------------------------------------------|
| Failure Reasons | The name of possible failure reasons. Click a failure reason name to open the Failure Reasons Editor page. |

# **Editing Failure Reasons**

Table A-58Editing Failure Reasons

| Option           | Description                                                                                                    |
|------------------|----------------------------------------------------------------------------------------------------|
| Failure Reason   | Display only. The error code and associated failure reason name.                                                                          |
| Description      | Enter a free text description of the failure reason to assist administrators; use the text tools as needed.                               |
| Resolution Steps | Enter a free text description of possible resolution steps for the failure reason to assist administrators; use the text tools as needed. |

### **Results Summary**

Table A-59

| iption                                                                                                    |
|----------------------------------------------------------------------------------------------------|
|                                                                                                    |
| iagnosis for the problem is listed here.                                                                          |
| teps for resolution of the problem are detailed here.                                                             |
|                                                                                                    |
| b-by-step summary of troubleshooting information is<br>ded here. You can expand any step to view further details. |
|                                                                                                    |

# System Alarm Settings

Enable, disable, and configure system alarm notification settings.

**Results Summary for Failure Reasons** 

| Table A-60 | System Alarm | Settings |
|------------|--------------|----------|
| Iable A-00 | System Alann | Settings |

| Option                            | Description                                                                                                    |
|-----------------------------------|----------------------------------------------------------------------------------------------------|
| System Alarm Settings             |                                                                                                    |
| Notify System Alarms              | Check this check box to enable system alarm notification.                                                                                                    |
| System Alarms Suppress Duplicates | Designate the number of hours that you want to suppress<br>duplicate system alarms from being sent to the Email<br>Notification User List. Valid options are 1, 2, 4, 6, 8, 12, and 24. |
| Email Notification                |                                                                                                    |

| Option                       | Description                                                                                                    |  |
|------------------------------|----------------------------------------------------------------------------------------------------|--|
| Email Notification User List | Enter a comma-separated list of e-mail addresses or ISE administrator names or both. Do one of the following:                                                                                     |  |
|                              | • Enter the e-mail addresses.                                                                                                    |  |
|                              | • Click <b>Select</b> and enter valid administrator names. The administrator is notified by e-mail only if e-mail identification is specified in that administrator's account.                    |  |
|                              | When a system alarm occurs, an e-mail is sent to all the recipients in the Email Notification User List.                                                                                          |  |
|                              | Click <b>Clear</b> to clear this field.                                                                                                    |  |
| Email in HTML Format         | Select this check box to send e-mail notifications in HTML format, or uncheck to send s plain text.                                                                                               |  |
| Syslog Notification          |                                                                                                    |  |
| Send Syslog Message          | Select this check box to send a syslog message for each system alarm generates                                                                                                    |  |
|                              | Note To send syslog messages successfully, you must configure Alarm Syslog Targets, which are syslog message destinations. See Configuring Alarm Syslog Targets, page 23-54 for more information. |  |

### Table A-60System Alarm Settings (continued)

# System > Maintenance > Data Management > Monitoring Node

To access monitoring data management tools, go to **Administration > System > Maintenance**, then expand **Data Management > Monitoring Node** in the left panel. This section covers the user interface elements for the following tools:

- Full Backup On Demand, page A-61
- Scheduled Backup, page A-62
- Data Purging, page A-62
- Data Restore, page A-63

## Full Backup On Demand

Perform a full backup of the monitoring database on demand.

| Option                       | Description                                                                                                    |
|------------------------------|----------------------------------------------------------------------------------------------------|
| Data Repository              | Select a repository from the drop-down list, in which to back up<br>the monitoring database. If no repository is selected, a backup<br>will not occur. |
| Backup Now                   | Click to perform a full backup of the monitoring database.                                                                                             |
| Full Backup On Demand Status | Shows the Name, Start Time, End Time, and Status of an on demand backup.                                                                               |

Table A-61Full Backup On Demand

# **Scheduled Backup**

Schedule an incremental or full monitoring database backup.

Table A-62Scheduled Backup

| Option                            | Description                                                      |
|-----------------------------------|------------------------------------------------------------------|
| Incremental Backup                |                                                                  |
| On                                | Click the <b>On</b> radio button to enable incremental backup.   |
| Off                               | Click the <b>Off</b> radio button to disable incremental backup. |
| Configure Incremental Monitor Dat | tabase Backup                                                    |
| Data Repository                   | Select a data repository for the backup files.                   |
| Schedule                          | Select the time of the day to perform the incremental backup.    |
| Frequency                         | Choose the frequency of incremental backups:                     |
|                                   | • Daily                                                          |
|                                   | • Weekly—Typically occurs at the end of every week.              |
|                                   | • Monthly—Typically occurs at the end of every month.            |
| Configure Full Monitor Database B | ackup                                                            |
| Data Repository                   | Select a data repository used to store the backup files.         |
| Schedule                          | Select the time of the day to perfrom the database backup.       |
| Frequency                         | Choose the frequency of the backups:                             |
|                                   | • Daily—Occurs at the specified time each day.                   |
|                                   | • Weekly—Occurs on the last day of every week.                   |
|                                   | • Monthly—Occurs on the last day of every month.                 |

# **Data Purging**

Purge data prior to an incremental or full backup.

### Table A-63Data Purging

| Option                     | Description                                                                                                    |
|----------------------------|----------------------------------------------------------------------------------------------------|
| Data Purging               | 1                                                                                                    |
| Percentage of Disk Space   | Enter a numerical percentage value for allowed disk space usage.<br>This threshold triggers a purge when disk space usage meets or<br>exceeds this value. The default is 80 percent. The maximum value<br>allowed is 100 percent. |
| Data Repository            | Select the data repository to backup data prior to purge.                                                                                                    |
| Maximum Stored Data Period | Enter a value in (30-day) months to be utilized when the disk space<br>usage threshold for purging (Percentage of Disk Space) is met.                                                                                             |
|                            | <b>Note</b> For this option, each month consists of 30 days. The default of three months equals 90 days.                                                                                                    |

| Option | Description                           |
|--------|---------------------------------------|
| Submit | Click to proceed with the data purge. |
| Cancel | Click to exit without purging data.   |

### Table A-63Data Purging (continued)

# **Data Restore**

Restore a full or incremental backup.

### Table A-64 Data Restore

| Column                       | Description                                                                                                    |
|------------------------------|----------------------------------------------------------------------------------------------------|
| Available Backups to Restore | Select the radio button next to the name of the backup you want<br>to restore. The backup filename includes the time stamp. For<br>example, ISEViewBackup-20090618_003400. |
| Date                         | Shows the date of the backup                                                                                                    |
| Repository                   | Shows the name of the repository where the backup is stored.                                                                                                    |
| Туре                         | Shows the type of backup, full or incremental                                                                                                    |
| Restore                      | Click to restore the selected backup of the monitoring database.                                                                                                    |